Politechnika Warszawska

# IRK

# Szkoła Doktorska

Instrukcja obsługi Systemu Internetowej Rejestracji Kandydatów (IRK) dla Kandydata do Szkoły Doktorskiej

Instrukcja nie dotyczy kandydatów do Szkoły Doktorskiej rekrutujących się w ramach programu Doktorat wdrożeniowy. W ich przypadku zostanie uruchomiona oddzielna rekrutacja, której termin będzie uzależniony od publikacji wyników przez MEiN. Kandydaci będą rekrutowani poza limitem, w osobnym postępowaniu rekrutacyjnym dedykowanym wyłącznie dla laureatów programu Doktorat wdrożeniowy.

UWAGA: Instrukcja jest narzędziem pomocniczym dla kandydatów do Szkoły Doktorskiej PW. Wszystkie aktualne terminy, zgodne z harmonogramem rekrutacji na bieżący semestr, znajdują się w harmonogramie rekrutacji opublikowanym na stronie Szkoły Doktorskiej <u>https://sd.pw.edu.pl/Kandydaci/Rekrutacja-2025Z</u> oraz po zalogowaniu się do <u>systemu IRK</u> i wybraniu właściwej rekrutacji.

# ETAPY REJESTRACJI W SYSTEMIE

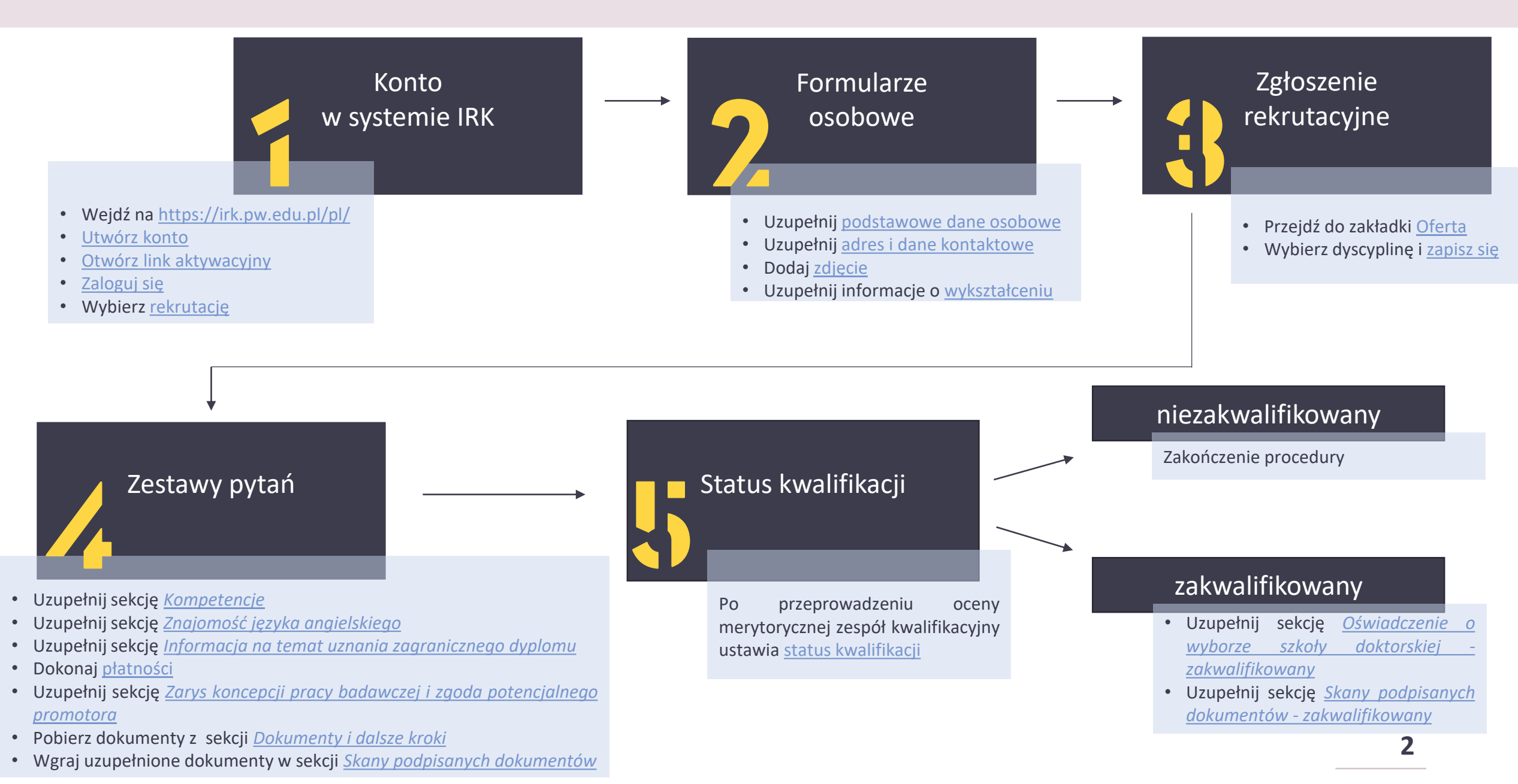

# TWORZENIE KONTA

| 🗖 🗚 🔁 🚺 💭 Unia Europejska           |                   |            | 🔁 zaloguj się 🕹 utwórz konto 🖤                                                                                                    |  |  |  |  |
|-------------------------------------|-------------------|------------|----------------------------------------------------------------------------------------------------|--|--|--|--|
| Politechnika Wa                     | irszawska         | REKRUTACJA |                                                                                                    |  |  |  |  |
| Aktualności                         | Oferta            | Jednostki  | Rekrutacja                                                                                                    |  |  |  |  |
|                                     |                   |            | Informacje dotyczące przetwarzania danych osobowych                                                                                                    |  |  |  |  |
| Zaloguj się                         |                   |            | Klauzula informacyjna                                                                                                    |  |  |  |  |
| Adres e-mail<br>Hasło               |                   | 0 / 100    | Zgodnie z art. 13 Rozporządzenia Parlamentu Europejskiego i Rady (UE) 2016/679 z dnia 27 kwietnia 2016 r. w sprawie ochrony osób fizycznych w związku z przetwarzaniem<br>danych osobowych i w sprawie swobodnego przepływu takich danych oraz uchylenia dyrektywy 95/46/WE (Dz. U. UE L 119/1 z dnia 4 maja 2016 r.), zwanym dalej "RODO",<br>Politechnika Warszawska informuje, że:<br>1. Administratorem Pani/Pana danych jest Politechnika Warszawska z siedzibą przy pl. Politechniki 1, 00-661 Warszawa.<br>2. Administrator wyznaczył w swoim zakresie Inspektora Ochrony Danych (IOD) nadzorującego prawidłowość przetwarzania danych. Można skontaktować się z nim, za<br>pośrednictwem adresu mailowego: iod@pw.edu.pl.<br>3. Pani/Pana dane osobowe przetwarzane będą przez Administratora w celu przeprowadzenia postępowania rekrutacyjnego na studia/studia podyplomowe/do szkoły   |  |  |  |  |
| ? nie pamięta<br>♣ utwórz kont      | n hasta<br>Io     | oguj się   | <ul> <li>doktorskiej, a w przypadku przyjęcia na studia/studia podyplomowe/do szkoły doktorskiej w celu realizacji toku studiów/kształcenia na studiach podyplomowych/w szkole doktorskiej - podstawą do przetwarzania Pani/Pana danych osobowych jest art. 6 ust. 1 lit. c RODO, zgodnie m. in. z ustawą z dnia 20 lipca 2018 r. Prawo o szkolnictwie wyższym i nauce z późn. zm.</li> <li>4. Administrator będzie przetwarzać dane osobowe w zakresie danych osobowych zawartych w dokumentacji rekrutacyjnej, a w przypadku zakwalifikowania na studia/studia/studia/studia podyplomowe/do szkoły doktorskiej w zakresie danych osobowych niezbędnych do realizacji toku studiów/kształcenia na studiach podyplomowych/w szkole doktorskiej.</li> <li>5. Politechnika Warszawska nie zamierza przekazywać Pani/Pana danych poza Europejski Obszar Gospodarczy.</li> </ul>                      |  |  |  |  |
| 1. Wejdź na <u>https:</u> ,         | //irk.pw.edu.pl/p | 01/        | <ol> <li>Ma Pani/Pan prawo dostępu do treści swoich danych osobowych oraz prawo ich sprostowania, prawo żądania usunięcia, ograniczenia przetwarzania, prawo wniesienia sprzeciwu wobec przetwarzania danych. Ze względu na fakt, że przesłanką przetwarzania danych osobowych nie jest zgoda nie przysługuje Pani/Panu prawo do przenoszenia danych.</li> <li>Pani/Pana dane osobowe mogą być udostępniane innym podmiotom (administratorom), jak także podmiotom upoważnionym na podstawie przepisów prawa.</li> <li>Dostęp do Pani/Pana danych osobowych mogą mieć podmioty (podmioty przetwarzające), którym Politechnika Warszawska zleca wykonanie czynności mogących wiązać się z przetwarzaniem danych osobowych.</li> <li>Politechnika Warszawska nie wykorzystuje w stosunku do Pani/Pana zautomatyzowanego podejmowania decyzji, w tym nie wykonuje profilowania Pani/Pana.</li> </ol> |  |  |  |  |
| <b>2.</b> Kliknij <b>"utwórz k</b>  | conto"            |            | <ol> <li>Podanie przez Panią/Pana danych osobowych jest dobrowolne, jednakże ich niepodanie uniemożliwia, realizację celów określonych w punkcie 3.</li> <li>Pani/Pana dane osobowe przetwarzane będą w przypadku:         <ul> <li>przeprowadzenia postępowania rekrutacyjnego na studia/studia podyplomowe/do szkoły doktorskiej, przez okres 3 lat od zakończenia procesu związanego z</li> </ul> </li> </ol>                                                                                                    |  |  |  |  |
| <ol> <li>Zaakceptuj klau</li> </ol> | zulę informacyjn  | ą          | rekrutacją;<br>• przyjęcia na studia/studia podyplomowe/do szkoły doktorskiej, przez okres zgodny z tokiem realizacji studiów/okresem kształcenia na studiach<br>podyplomowychw szkole doktorskiej, a następnie zostaną poddane archiwizacji i będą przechowywane przez 50 lat;<br>sz przez okres niezbędny dla zabezpieczenia ewentualnych roszczeń.<br>12. Ma na wellean prawo do wniesienia skargi do organu nadzorczego - Przesa Urzędu Ochrony Danych Osobowych, gdy uzna Pani/Pan, iż przetwarzanie Pani/Pana<br>danych osobo, orch narusza przepisy RODO.<br>Zapoznałam(-em) się i przyjmuję do wiadomości powyższą informację<br>★ Kontynuuj                                                                                                    |  |  |  |  |

### Utwórz konto

| e-mail  | email@adres | 0 / 100                 |
|---------|-------------|-------------------------|
| Hasło   | ****        |                         |
| hasło 👎 | ***         |                         |
|         |             | Lutwórz konto           |
|         | Hasło 3     | Hasło ****<br>hasło *** |

### 1. Wpisz adres e-mail oraz hasło

## 2. Kliknij "utwórz konto"

**3.** Wiadomość z linkiem aktywacyjnym zostanie wysłana na wskazany adres mailowy

| Zaloguj się                   |                                 |               |
|-------------------------------|---------------------------------|---------------|
| 🧿 Wiadomość z linkiem aktywac | yjnym została wysłana na adres: |               |
| Adres e-mail                  |                                 | 0 ( 100       |
| Hasło                         |                                 | 07100         |
|                               | ? nie pamiętam hasła            | 🔿 Zaloguj się |

IRK TST - Potwierdzenie utworzenia konta 🔈 🛛 Odebrane 🗙

| no-reply@i | rktst.usos.pw.edu.pl |
|------------|----------------------|
| 隆 do mnie  | *                    |

.

### Witamy w serwisie IRK Politechniki Warszawskiej!

1. Zaloguj się do skrzynki mailowej

2. Aktywuj konto klikając w przesłany link aktywacyjny

**3. "Zaloguj się"** w systemie za pomocą wcześniej wprowadzonych danych

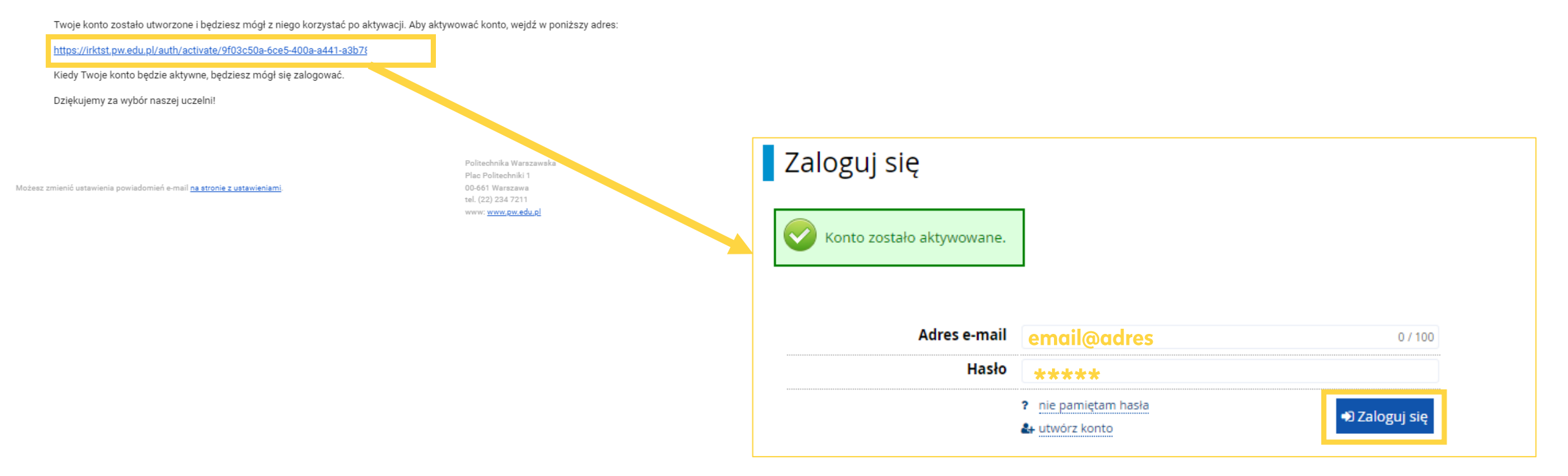

# **OFERTA**

| <ul><li>♂ → Moje konto</li><li>Moje konto</li></ul>             |                                                    |                                                                                                    |                                                                                                    |                                                                                                    |                                                                                           |                                                                                                    |                                                                                                    |                 |       | • | Po z                   | alogowani<br>oszenia rel                                                            | u przejc<br>krutacvir                                                                               | lź do sek<br>ne"                                                              | сјі                                                                                                    |
|-----------------------------------------------------------------|----------------------------------------------------|----------------------------------------------------------------------------------------------------|----------------------------------------------------------------------------------------------------|----------------------------------------------------------------------------------------------------|-------------------------------------------------------------------------------------------|----------------------------------------------------------------------------------------------------|----------------------------------------------------------------------------------------------------|-----------------|-------|---|------------------------|-------------------------------------------------------------------------------------|----------------------------------------------------------------------------------------------------|-------------------------------------------------------------------------------|----------------------------------------------------------------------------------------------------|
| Ustawienia konta Form                                           | mularze osobowe                                    | Zgłoszenia rekrutacyjne<br>Dane identy I<br>E-mail:<br>Identyfikator w syster<br>przepisami prawa, rekru<br>kandydatów usuwane z<br>do swojego konta, możc<br>zachowanie.<br>Chcę zachować sw je<br>poczet przyszłych rekr | Płatności<br>Kacyjne<br>IRK: :<br>I, określonego oc<br>cje poddawane s<br>stemu. Jeśli nie c<br>poniżej wyrazić :<br>e konto w system<br>acji. | Wiadomości<br>dpowiednimi<br>ią archiwizacji, a d<br>hcesz utracić dosi<br>zgodę na jego<br><b>mie na</b> | Powiadomienia<br>Met<br>Ema<br>Zasta<br>ucze<br>dane<br>tępu<br>USta<br>Prefero<br>V Info | Klauzule i zgody<br>COdy logowa<br>ail<br>ap hasło USOS hasłer<br>Inię.<br>AWIENIA POW<br>wany język powiado<br>rrmuj e-mailem o no<br>rrmuj e-mailem o no | Inia<br>m z IRK przy przyjęciu na<br>Viadomień<br>omień: English v<br>owych wiadomościach<br>owych powiadomieniac | Pomoc<br>?<br>? |       |   |                        | ejdź do of<br>pierz właśc<br>torskiej<br>tym miejscu znaju<br>ktualnie prowadz      | erty"<br>ciwą rek<br>dziesz informa                                                                 | rutację c<br>acje<br>acjach                                                   | lo Szkoły                                                                                                    |
| ₽ Zmień hasło                                                   |                                                    |                                                                                                    | ,                                                                                                    |                                                                                                    |                                                                                           |                                                                                                    |                                                                                                    |                 |       |   | Wybierz rekrutację, kt | Studia częściowe (E<br>wymiany) - rekruta<br>zimowy 202<br>Rekrutacja na semestr zi | etiic ofertę lepiej speiniającą Two<br>rasmus+ i inne<br>cja na semestr<br>2/2023<br>nowy 2022/2023 | Szkoła dokto<br>semestr z<br>Rekrutacja na s                                  | <b>rska - rekrutacja na</b><br>i <b>mowy 2022/2023</b><br>emestr zimowy 2022/2023                                  |
| <ul> <li>A → Moje konto → Zgłosz</li> <li>Moje konto</li> </ul> | zenia rekrutacyjne                                 |                                                                                                    |                                                                                                    |                                                                                                    |                                                                                           |                                                                                                    |                                                                                                    | 1               |       |   |                        | Studia podyplomowe<br>semestr zimowy<br>Rekrutacja na semestr zi                    | - rekrutacja na<br>2022/2023<br>nowy 2022/2023                                                      | Studia I stopni<br>magistersi<br>Rzeczypospolit<br>21<br>Rekrutacja na        | a oraz jednolite studia<br>kie - dla obywateli<br>ej Polskiej - rekrutacja<br>D22/2023<br>rok akademicki 2022/2023 |
| Ustawienia konta f                                              | Formularze osob<br>Itacyjne<br>yjnych . Przejdź do | owe Zgłoszenia re                                                                                                    | krutacyjne                                                                                                    | Płatności                                                                                                 | Wiadomości                                                                                | Powiadomienia                                                                                                    | Klauzule i zgody                                                                                                  |                 | Pomoc |   |                        |                                                                                     | Studia II stopni<br>Rzeczypospolitej I<br>2022<br>Rekrutacja na roka                                | ia - dla obywateli<br>Polskiej - rekrutacja<br>2/2023<br>akademicki 2022/2023 |                                                                                                    |

### Uwaga!

Wybór dyscypliny na tym etapie nie będzie możliwy, z powodu braku wymaganych danych, dlatego po wybraniu rekrutacji przejdź ponownie do sekcji "Moje konto"

#### Szkoła doktorska - rekrutacja na semestr zimowy 2022/2023

🤁 zmień rekrutację 🗴 anuluj wybór

Oferta prezentowana na tej stronie ograniczona jest do wybranej rekrutacji. Jeśli chcesz zobaczyć resztę oferty, wybierz inną rekrutację.

#### ☆ → Oferta → Inżynieria materiałowa → Inżynieria materiałowa

### Inżynieria materiałowa

Zespół ustala ocenę punktową kandydata w skali 0-10 z dokładnością do 0,1 wg wzoru:

ocena = 0,3 \* K + 0,2 \* O + 0,5 \* R

gdzie: K, O, R – liczby punktów w skali 0–10 (z dokładnością do 1) w kategoriach K – zarys koncepcji pracy badawczej, O – dotychczasowe osiągnięcia kandydata, w tym dorobek naukowy i zawodowy, R – rozmowa kwalifikacyjna. W przypadku gdy R < 5, ocena = 0. Spis treści

Szczegóły

Jednostka organizacyjna Szkoła Doktorska PW
Dziedzina/dyscyplina naukowa Inżynieria materiałowa
Forma studiów stacjonarne
Poziom kształcenia Kształcenie Doktorantów
Czas trwania 8 semestrów

Kod 4606-DS0-IM

Wypełnij brakujące formularze osobowe: <u>Podstawowe dane osobowe</u>, <u>Adres i dane kontaktowe</u>, <u>Zdjęcie, Wykształcenie</u>.

- 22.08.2022 14:59)

🖈 Zapisz się

🖂 Zadaj pytanie

Tura 1

# FORMULARZE OSOBOWE - Podstawowe dane osobowe

| Politechnika Warszawska       SZKOŁA DOKTORSKA         Aktualnos         Szkoła doktorska - rekrutacja na semestr zimowy 2022/2023         Wypełniasz formularze osobowe w związku z wybraną rekrutacją. Dane wymagane do wzięcia udziału w rekrutacji są oznaczone gwiazd         Image: Moje konto → Formularze osobowe | ści Oferta Jednostki<br>czi Oferta Jednostki<br>gzmień rekrutacj<br>ką. | ti Rekrutacja                                                                                                    | 1. Przej<br>2. Przej<br>3. Uzup                                                                                                    | dź do<br>dź do<br>pełnij "                                      | sekcji <b>"N</b><br>sekcji <b>"</b> I<br>, <b>Podsta</b> v                                             | Moje konto"<br>Formularze osobowe"<br>wowe dane osobowe"                                                                                                    |
|----------------------------------------------------------------------------------------------------|-------------------------------------------------------------------------|----------------------------------------------------------------------------------------------------|----------------------------------------------------------------------------------------------------|-----------------------------------------------------------------|----------------------------------------------------------------------------------------------------|----------------------------------------------------------------------------------------------------|
| Moje konto Ustawienia konta Formularze osobowe Zgłoszenia rekrutacyjne Płatności Wiadomości Powiadomie Formularze osobowe                                                                                                    | nia Klauzule i zgody                                                    | Formularze osobox     Podstawowe dane osobowe     Podstawowe dane osobowe, pa języku polskim nazwy własne (taki znaków, zamiast nich zastosuj odp Nowak-Kowalewska.                                      | We<br>Adres i dane kontaktowe<br>We<br>miętaj, że po pomyślnym rozpatrz<br>a jak imię, nazwisko, nazwa miast<br>owiednią transkrypcję na alfabet | Zdjęcie eniu zgłoszenia tr ) pisze się od wie aciński. W przypa | Tafią one do systemów<br>elkiej litery. Tylko pierw<br>adku podwójnego nazw                            | ruczelni i będą drukowane na wydawanych przez uczelnię dokumentach. W<br>sza litera ma być wielka, nie wszystkie. Nie używaj cyrylicy ani chińskich<br>viska nie należy dodawać spacji wokół łącznika. Na przykład: Janina Maria |
| Podstawowe Adres i dane Zdjęcie<br>dane kontaktowe<br>osobowe                                                                                                    | Wykszt                                                                  | * - Pola oznaczone symbolem gwia.<br>Imię *<br>Drugie imię<br>Nazwisko *<br>Numer PESEL *<br>Płeć *<br>Data urodzenia *<br>Miejsce urodzenia *<br>Kraj urodzenia *<br>Posiadam obywatelstwo<br>polskie * | dki sq wymagane.                                                                                                    | nia<br>obywateli Polski.                                        | Zapisz          1 / 40         0 / 40         1 / 40         0 / 11         .         0 / 60         ✓ |                                                                                                    |

### Formularze osobowe

| ٦ | Icenie |
|---|--------|
|---|--------|

#### Podstawowe dane osobowe

Wpisując swoje dane osobowe, pamiętaj, że po pomyślnym rozpatrzeniu zgłoszenia trafią one do systemów uczelni i będą drukowane na wydawanych przez uczelnię dokumentach. W języku polskim nazwy własne (takie jak imię, nazwisko, nazwa miasta) pisze się od wielkiej litery. Tylko pierwsza litera ma być wielka, nie wszystkie. Nie używaj cyrylicy ani chińskich znaków, zamiast nich zastosuj odpowiednią transkrypcję na alfabet łaciński. W przypadku podwójnego nazwiska nie należy dodawać spacji wokół łącznika. Na przykład: Janina Maria Nowak-Kowalewska.

| Imię *                |                                                | 1 / 40 |
|-----------------------|------------------------------------------------|--------|
| Drugie imię           |                                                | D / 40 |
|                       | 🗌 Nie posiadam drugiego imienia                |        |
| Nazwisko *            |                                                | 1/40   |
| Numer PESEL           |                                                | 0/11   |
|                       | Numer PESEL jest wymagany od obywateli Polski. |        |
| Płeć *                | wybierz                                        | ~      |
| Data urodzenia *      | dd.mm.rrrr                                     | t      |
| Miejsce urodzenia *   |                                                | 0 / 60 |
| Kraj urodzenia *      | wybierz                                        | ~      |
| Posiadam obywatelstwo | nie                                            | ~      |
| polskie *             |                                                |        |
| Obywatelstwo *        | wybierz                                        | ~      |

 Jeśli nie posiadasz polskiego obywatelstwa oraz numeru PESEL pojawi się dodatkowa sekcja "Dodatkowe dane osobowe"

### 2. Uzupełnij wymagane pola

| Formularze osobowe                                                                                                    |                                                            |                                                                            |          |  |  |  |  |  |  |
|----------------------------------------------------------------------------------------------------|------------------------------------------------------------|----------------------------------------------------------------------------|----------|--|--|--|--|--|--|
| Podstawowe dane osobowe                                                                                                    | • Adres i dane kontaktowe                                  | Adres i dane kontaktowe 🔯 Zdjęcie 🞓 Wykształcenie 🖬 Dodatkowe dane osobowe |          |  |  |  |  |  |  |
| Dodatkowe dane osobowe Wpisując swoje dane osobowe, pamiętaj, że po pomyślnym rozpatrzeniu zgłoszenia trafią one do systemów uczelni i będą drukowane na wydawanych przez uczelnię dokumentach. W języku polskim nazwy własne (takie jak imię, nazwa miasta) pisze się od wielkiej litery. Tylko pierwsza litera ma być wielka, nie wszystkie. Nie używaj cyrylicy ani chińskich znaków, zamiast nich zastosuj odpowiednią transkrypcję na alfabet łaciński. W numerach dokumentów nie umieszczaj spacji ani innych znaków przestankowych. * – Pola oznaczone symbolem gwiazdki są wymagane. |                                                            |                                                                            |          |  |  |  |  |  |  |
| Dokument tożsamości                                                                                                    |                                                            |                                                                            |          |  |  |  |  |  |  |
| Rodzaj dokumentu *                                                                                                    |                                                            |                                                                            | ~        |  |  |  |  |  |  |
| Seria i numer dokumentu *                                                                                                    | 0 / 20                                                     |                                                                            |          |  |  |  |  |  |  |
|                                                                                                    | To pole powinno zawierać wyłącznie wielkie litery i cyfry. |                                                                            |          |  |  |  |  |  |  |
| Data ważności dokumentu *                                                                                                    | dd.mm.rrrr                                                 |                                                                            |          |  |  |  |  |  |  |
| Kraj wydania dokumentu *                                                                                                    | wybierz                                                    |                                                                            | ~        |  |  |  |  |  |  |
|                                                                                                    |                                                            |                                                                            | 🖺 Zapisz |  |  |  |  |  |  |

# Adres i dane kontaktowe

### Formularze osobowe

| Podstawowe dane osobowe                                                                                    | Adres i dane kontaktowe                                                                              | 🖸 Zdjęcie                              | 🞓 Wykształcenie                                     | Dodatkowe dane osobowe                                                       |                                                                           |
|----------------------------------------------------------------------------------------------------|----------------------------------------------------------------------------------------------------|----------------------------------------|-----------------------------------------------------|------------------------------------------------------------------------------|---------------------------------------------------------------------------|
| Adres i dane kontaktowe                                                                                    |                                                                                                    |                                        |                                                     |                                                                              |                                                                           |
| Mpisując swoje dane osobowe, par<br>ęzyku polskim nazwy własne (takie<br>nich zastosuj odpowiednią transky | miętaj, że po pomyślnym rozpatr<br>e jak nazwa miasta, ulicy) pisze si<br>ypcję na alfabet łaciński. | zeniu zgłoszenia<br>ę od wielkiej lite | trafią one do systemów<br>ry. Tylko pierwsza litera | v uczelni i będą drukowane na wydat<br>ma być wielka, nie wszystkie. Nie uży | wanych przez uczelnię dokumentaci<br>waj cyrylicy ani chińskich znaków, z |
| * – Pola oznaczone symbolem gwiaz                                                                          | zdki są wymagane.                                                                                    |                                        | 🖺 Zapisz                                            |                                                                              |                                                                           |
| Dane kontaktowe                                                                                            |                                                                                                    |                                        |                                                     |                                                                              |                                                                           |
| Adres e-mail                                                                                               |                                                                                                    |                                        | 17 / 254                                            |                                                                              |                                                                           |
|                                                                                                    | Aby ustawić nowy adres, przejd<br>mail.                                                              | ź na stronę zmia                       | ny adresu e-                                        |                                                                              |                                                                           |
| Numer telefonu *                                                                                           |                                                                                                    |                                        | 0 / 20                                              |                                                                              |                                                                           |
| Alternatywny numer telefonu                                                                                |                                                                                                    |                                        | 0 / 20                                              |                                                                              |                                                                           |
| Adres zamieszkania                                                                                         |                                                                                                    |                                        |                                                     |                                                                              |                                                                           |
| Państwo *                                                                                                  | wybierz                                                                                              |                                        | ✓                                                   |                                                                              |                                                                           |
| Kod pocztowy *                                                                                             | 00-000                                                                                               |                                        | 0 / 6                                               |                                                                              |                                                                           |
| Miejscowość *                                                                                              |                                                                                                    |                                        | 0 / 60                                              |                                                                              |                                                                           |
| Rodzaj miejscowości *                                                                                      | wybierz                                                                                              |                                        | ~                                                   |                                                                              |                                                                           |
| Ulica                                                                                                    |                                                                                                    |                                        | 0 / 80                                              |                                                                              |                                                                           |
|                                                                                                    | W przypadku miejscowości, w k<br>nazwy ulicy, prosimy zostawić t                                     | tórych adresy ni<br>o pole puste.      | e zawierają                                         |                                                                              |                                                                           |
| Numer budynku *                                                                                            |                                                                                                    |                                        | 0 / 20                                              |                                                                              |                                                                           |
| Numer mieszkania                                                                                           |                                                                                                    |                                        | 0 / 20                                              |                                                                              |                                                                           |
| Adres korespondencyjny                                                                                     |                                                                                                    |                                        |                                                     |                                                                              |                                                                           |
| Adres korespondencyjny inny                                                                                |                                                                                                    |                                        |                                                     |                                                                              |                                                                           |

Przejdź do sekcji "Adres i dane kontaktowe"

## 2. Uzupełnij wymagane pola

# Zdjęcie

| Formularze osobo                                    | owe                                                                              |                                   |                                                  |                                       |                                         |                                                              |  |  |  |
|-----------------------------------------------------|----------------------------------------------------------------------------------|-----------------------------------|--------------------------------------------------|---------------------------------------|-----------------------------------------|--------------------------------------------------------------|--|--|--|
| Podstawowe dane osobowe                             | • Adres i dane kontaktowe                                                        | Zdjęcie                           | 🞓 Wykształcenie                                  | Dodatkowe dane osobowe                |                                         |                                                              |  |  |  |
| Zdjęcie                                             |                                                                                  |                                   |                                                  |                                       |                                         |                                                              |  |  |  |
| Wymagania dotyczące zdjęć wraz z<br>administratora. | linkiem do strony z przykładami :                                                | znajdują się por                  | niżej <mark>f</mark> ormularza. Pamięł           | aj, że niepoprawne lub złej jakości z | djęcie nie zostanie zaakceptowane przez |                                                              |  |  |  |
| * – Pola oznaczone symbolem gwiaz                   | rdki są wymagane.                                                                |                                   |                                                  |                                       | ■ Zapisz                                | jdź do sekcji <b>"Zdjęcie"</b>                               |  |  |  |
| Zdjęcie *                                           | Wybierz plik Nie wybrano pliki<br>Maksymaliny rozmiar zdjęcia to z               | u<br>5 MB.                        |                                                  |                                       | <b>7</b> 7ap                            | oznaj cio z Wymaganiami                                      |  |  |  |
| Ustawienia prywatności                              | 🔿 Wszyscy mogą widzieć moj                                                       | je zdjęcie.                       |                                                  |                                       |                                         |                                                              |  |  |  |
| zdjęcia profilowego                                 | O Tylko zalogowani użytkow                                                       | nicy mogą wid                     | zieć moje zdjęcie.                               |                                       | dot                                     | yczącymi zdjęc                                               |  |  |  |
|                                                     | <ul> <li>Tylko osoby uczęszczające</li> <li>Tylko ja moge widzieć moj</li> </ul> | na te same za<br>je zdjecje (oraz | jęcia co ja mogą widzie<br>komisia rekrutacvinaj | ec moje zdjęcie.                      |                                         | cai cavitalna fatagrafia w                                   |  |  |  |
|                                                     | To ustawienie będzie obowiązyw                                                   | vać w systemie                    | USOSweb po przyjęciu r                           | , a uczelnię.                         | i. VVgi                                 | aj czytemą rotogranę w<br>nacie <b>IPG</b> nieprzekraczająca |  |  |  |
|                                                     |                                                                                  |                                   |                                                  |                                       | E Zapisz<br>rOZľ                        | miaru 50 KB                                                  |  |  |  |

Uwaga! Zdjęcie wgrane na tym etapie będzie umieszczone w Twojej legitymacji doktoranckiej w przypadku przyjęcia do Szkoły Doktorskiej.

# Wykształcenie

| Formularze osobo                                                                                                    | owe                                                                                                    |                                                                                                    |                                                                                                    |                                                                                                    |                                                                                                    | <ol> <li>Przejdź do sekcji "Wykształcenie"</li> </ol>                                                                                                    |
|----------------------------------------------------------------------------------------------------|----------------------------------------------------------------------------------------------------|----------------------------------------------------------------------------------------------------|----------------------------------------------------------------------------------------------------|----------------------------------------------------------------------------------------------------|----------------------------------------------------------------------------------------------------|----------------------------------------------------------------------------------------------------|
| Podstawowe dane osobowe Wykształcenie Wpisując swoje dane, pamiętaj, że polskim nazwy własne (takie jak na zastosuj odpowiednią transkrypcje<br>W zależności od tego, jakie zgłoszeni podawania pełnych informacji o nice | Adres i dane kontaktowe<br>po pomyślnym rozpatrzeniu zgło<br>azwa szkoły, miasta) pisze się od v<br>a a alfabet łaciński. W numerach<br>ia chcesz utworzyć, musisz dodać do<br>h. Informacje te mogą być jednak w | Zdjęcie<br>zszenia trafią one<br>wielkiej litery. Tyl<br>dokumentów ni<br>okumenty poświa<br>rymagane do uzu | Wykształcenie<br>e do systemów uczelni i<br>ko pierwsza litera ma by<br>ie umieszczaj spacji ani i<br>idczające uzyskanie odpo<br>pełnienia przed wydrukow | Dodatkowe dane osobowe<br>będą drukowane na wydawanych pi<br>yć wielka, nie wszystkie. Nie używaj o<br>innych znaków przestankowych.<br>wiedniego wykształcenia lub kwalifika<br>waniem dokumentów. | rzez uczelnię dokumentach. W języku<br>cyrylicy ani chińskich znaków, zamiast nich<br>icji. Niektóre dokumenty możesz dodawać be. | <ol> <li>Uzupełnij informacje dotyczące<br/>wykształcenia średniego</li> <li>Uzupełnij informacje dotyczące<br/>wykształcenia wyższego</li> </ol>                                                       |
| <ul> <li>* - Pola oznaczone symbolem gwia</li> <li>Wykształcenie średnie</li> <li>Kraj ukończonej szkoły *</li> <li>Wykształcenie wyższe</li> <li>Dokumenty</li> </ul>                                                    | zdki są wymagane.<br>Możesz tutaj dodać informacje                                                                                                    | o uzyskanym w                                                                                                | ykształceniu wyższym.                                                                                                    |                                                                                                    | ₽zapisz<br>~<br>Dodaj dokumen                                                                                                    | t                                                                                                    |
|                                                                                                    | Zapisz i dodaj dokument                                                                                                    |                                                                                                    |                                                                                                    |                                                                                                    | * – Pola oznaczone symbolem gwia<br>Rodzaj dokumentu *<br>Rok uzyskania dokumentu *<br>Numer dokumentu                            | zdki są wymogane.                                                                                                    |
|                                                                                                    |                                                                                                    |                                                                                                    |                                                                                                    |                                                                                                    | Data wydania<br>Rodzaj instytucji<br>wystawiającej<br>Nazwa instytucji<br>wystawiającej<br>Miejsce wydania<br>Kraj wydania *      | dd.mm.rrrr     f        0 / 20       Możesz wpisać nazwę miejscowości, aby wyświetlić listę instytucji, które się w niej znajdują. Jeśli instytucji nie ma na liście, możesz wpisać ją ręczni       0/8 |
|                                                                                                    |                                                                                                    |                                                                                                    |                                                                                                    |                                                                                                    |                                                                                                    | Jeśli dodajesz dokument nieznanego typu, koniecznie go opiszl<br><b>D</b> Zapisz i wróć 🖺 Zapisz                                                                                                    |

~

### Dodaj dokument

| * – Pola oznaczone symbolem gwiaz  | tdki są wymagane.                                                                                                    |
|------------------------------------|----------------------------------------------------------------------------------------------------|
| Rodzaj dokumentu *                 | Dyplom magistra                                                                                                    |
| Rok uzyskania dokumentu *          | Rok dokumentu powinien zgadzać się z datą wydania. Jeśli nie masz jeszcze dokumentu, ale otrzymasz go w najbliższym czasie, wpisz obecny rok.                        |
| Numer dokumentu                    | 0 / 200<br>W numerze nie powinna występować spacja.                                                                                                    |
| Data wydania                       |                                                                                                    |
| Rodzaj instytucji<br>wystawiającej | · · · · · · · · · · · · · · · · · · ·                                                                                                    |
| Nazwa instytucji<br>wystawiającej  | 0 / 200<br>Możesz wpisać nazwę miejscowości, aby wyświetlić listę instytucji, które się w niej znajdują. Jeśli instytucji nie ma na liście, możesz wpisać ją ręcznie |
| Miejsce wydania                    | 0 / 80                                                                                                    |
| Kraj wydania *                     | ~                                                                                                    |
| Komentarz                          | 0 / 500                                                                                                    |
|                                    | Jesii dodajesz dokument meznanego typu, komecznie go opiszi                                                                                                    |

🕽 Zapisz i wróć 🛛 🖺 Zapisz

| Dyplom magistra    | Rok uzyskania dokumentu:        |
|--------------------|---------------------------------|
| 😢 Brakujące dane:  | Numer dokumentu:                |
|                    | Data wydania:                   |
| - plik             | Nazwa instytucji wystawiającej: |
| - wyniki egzaminów | Miejsce wydania                 |
|                    | Kraj wydania: <b>Polska</b>     |
|                    | 🖋 edytuj 🗙 usuń                 |

1. Jeśli posiadasz dyplom wydany

- Polsce wybierz **"dyplom magistra"**
- 2. Uzupełnij informacje dotyczące dyplomu
- Przejdź do edycji w celu uzupełnienia danych dotyczących dyplomu

☆ → Moje konto → Formularze osobowe → Wykształcenie → Edytuj dokument

| Dyplom magistr                                                          | Э                                                                                                    |
|-------------------------------------------------------------------------|----------------------------------------------------------------------------------------------------|
| <ul> <li>Pamiętaj, aby we wskaza</li> <li>przesłać skan doku</li> </ul> | iych terminach:<br>i <u>mentu</u> .                                                                                                    |
| * – Pola oznaczone symbolem gwia.                                       | zdki są wymagane. 🖺 Zapisz                                                                                                    |
| Rodzaj dokumentu                                                        | Dyplom magistra                                                                                                    |
| Rok uzyskania dokumentu *                                               | Rok dokumentu powinien zgadzać się z datą wydania. Jeśli nie masz jeszcze dokumentu, ale otrzymasz go w najbliższym czasie, wpisz obecny rok.             |
| Numer dokumentu                                                         | 0/200                                                                                                    |
|                                                                         | W numerze nie powinna występować spacja.                                                                                                    |
| Data wydania                                                            | t                                                                                                    |
| Rodzaj instytucji<br>wystawiającej                                      | <b>`</b>                                                                                                    |
| Nazwa instytucji                                                        | 0/200                                                                                                    |
| wystawiającej                                                           | Mozesz wpisac nazwę miejscowości, aby wyswietlic listę instytucji, które się w niej znajdują. Jesli instytucji nie ma na liście, mozesz wpisac ją ręcznie |
| Miejsce wydania                                                         | 0 / 80                                                                                                    |
| Kraj wydania *                                                          | ×                                                                                                    |
| Komentarz                                                               | 0 / 500                                                                                                    |
|                                                                         | Jeśli dodajesz dokument nieznanego typu, koniecznie go opiszl                                                                                             |
|                                                                         | Plik jest wymagany dla tego dokumentu. Maksymalna liczba plików: 2.                                                                                       |
|                                                                         | O Zapisz i dodaj plik                                                                                                    |

D Zapisz i wróć 🚟 Zapisz i edytuj wyniki egzaminów 🖹 Zapisz

×

# 1. "Zapisz i dodaj plik"

2. Wgraj skan dyplomu, zaświadczenia o obronie, bądź zaświadczenia o wyznaczeniu terminu obrony, otrzymanego z Wydziału/Instytutu

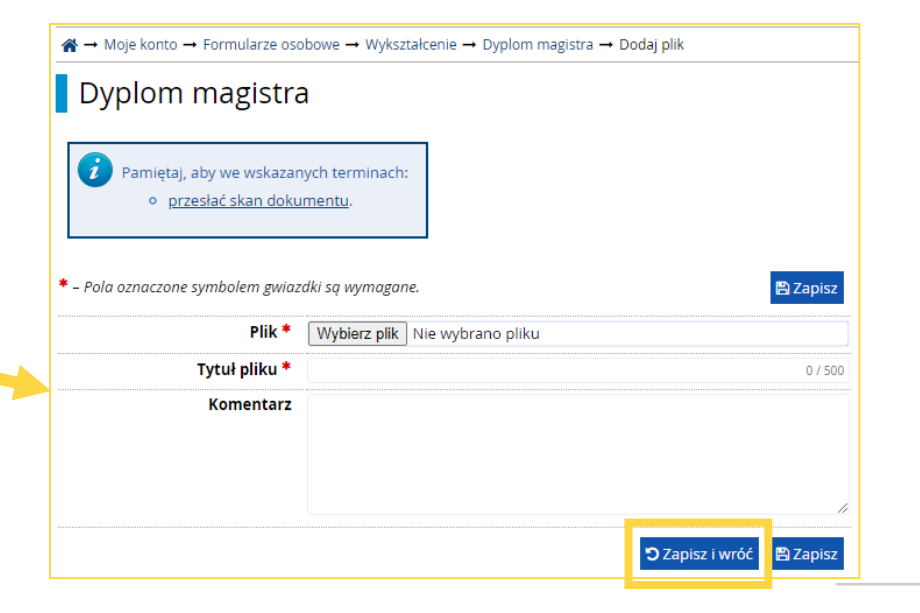

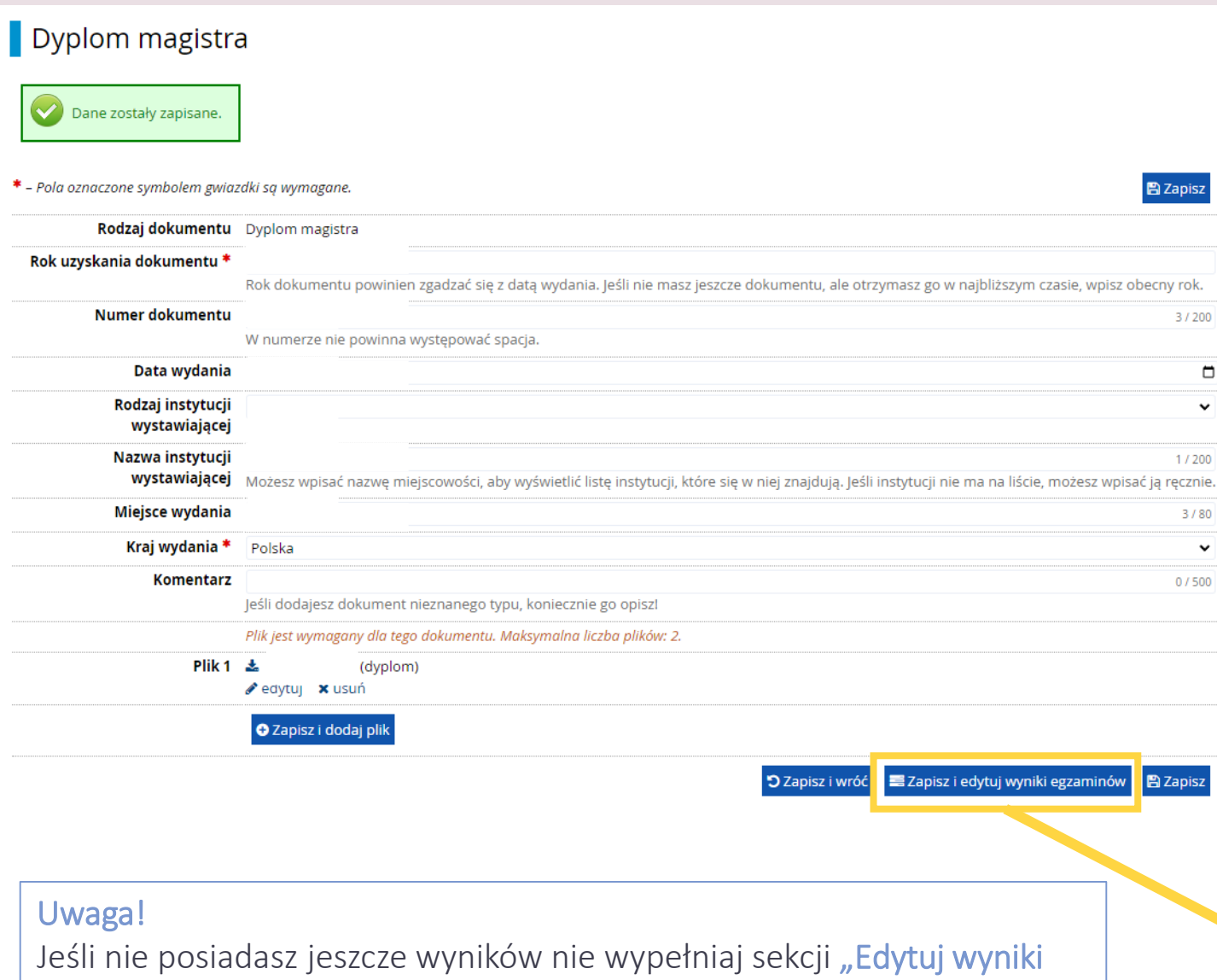

egzaminów". Wróć do niej niezwłocznie po ich uzyskaniu.

### 1. Po dodaniu załącznika "Edytuj wyniki egzaminów"

2. Zaznacz "Czy zdawany" oraz uzupełnij "Wynik egzaminu"

×

~

| ☆ → Moje kor                   | 😭 → Moje konto → Formularze osobowe → Wykształcenie → Dyplom magistra → Edytuj wyniki egzaminów |        |                |                   |  |
|--------------------------------|-------------------------------------------------------------------------------------------------|--------|----------------|-------------------|--|
| Magister                       |                                                                                                 |        |                |                   |  |
|                                |                                                                                                 |        | Wynik egzaminu |                   |  |
| Czy zdawany                    | Nazwa egzaminu                                                                                  | Poziom | Znam<br>wynik  | Wartość           |  |
| <ul> <li>✓</li> </ul>          | Średnia ocen uzyskanych w toku studiów II stopnia lub jednolitych magisterskich                 |        |                |                   |  |
| ☑ Wynik studiów (magisterskie) |                                                                                                 |        | <              |                   |  |
|                                |                                                                                                 |        | Komentarz      |                   |  |
|                                |                                                                                                 |        | 🕲 Zapis        | z i wróć 🖺 Zapisz |  |

A → Moje konto → Formularze osobowe → Wykształcenie → Dodaj dokument

### Dodaj dokument

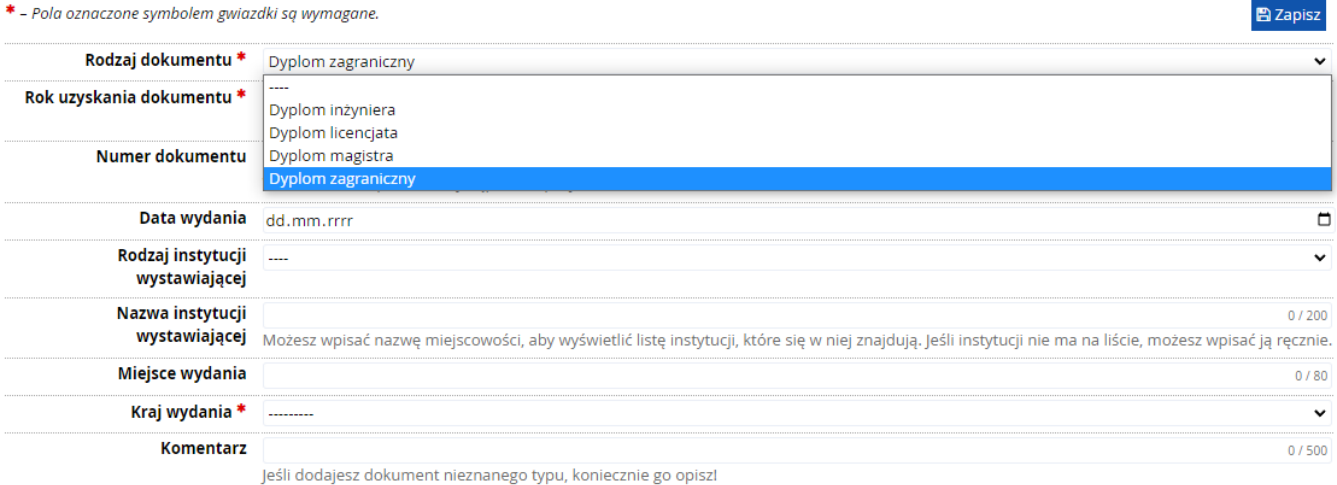

🕽 Zapisz i wróć

🖹 Zap

- Jeśli posiadasz dyplom wydany poza Polską wybierz "dyplom zagraniczny"
- 2. Uzupełnij informacje dotyczące dyplomu
- **3.** "Zapisz i wróć" a następnie "edytuj" dyplom zagraniczny w celu wgrania dokumentu

| -                    |                                                                              |                                                                                                    |                          |
|----------------------|------------------------------------------------------------------------------|----------------------------------------------------------------------------------------------------|--------------------------|
| Wykształcenie wyższe |                                                                              |                                                                                                    |                          |
| Dokumenty            | Możesz tutaj dodać informacje                                                | e o uzyskanym wykształceniu wyższym.                                                                                                    |                          |
|                      | Dyplom magistra                                                              | Rok uzyskania dokumentu:<br>Numer dokumentu:<br>Data wydania:<br>Nazwa instytucji wystawiającej:<br>Miejsce wydania:<br>Kraj wydania: <b>Polska</b><br>Przesłane pliki: 🛓 | 🧱 Edytuj wyniki egzaminó |
|                      | Dyplom zagraniczny<br>Srakujące dane:<br>- plik<br>O Zapisz i dodaj dokument | Rok uzyskania dokumentu:<br>Numer dokumentu:<br>Data wydania:<br>Nazwa instytucji wystawiającej:<br>Miejsce wydania:<br>Krai wydanja:<br>I suń                            |                          |

### Dyplom zagraniczny

| * – Pola oznaczone symbolem gwia:  | dki są wymagane. 🖺 Zapisz                                                                                                    |
|------------------------------------|----------------------------------------------------------------------------------------------------|
| Rodzaj dokumentu                   | Dyplom zagraniczny                                                                                                    |
| Rok uzyskania dokumentu *          |                                                                                                    |
|                                    | Rok dokumentu powinien zgadzać się z datą wydania. Jeśli nie masz jeszcze dokumentu, ale otrzymasz go w najbliższym czasie, wpisz obecny rok.                        |
| Numer dokumentu                    | 3/200                                                                                                    |
|                                    | W numerze nie powinna występować spacja.                                                                                                    |
| Data wydania                       |                                                                                                    |
| Rodzaj instytucji<br>wystawiajacej | ~                                                                                                    |
| Norus instatutui                   |                                                                                                    |
| wystawiającej                      | 1 / 200<br>Możesz wpisać nazwę miejscowości, aby wyświetlić listę instytucji, które się w niej znajdują. Jeśli instytucji nie ma na liście, możesz wpisać ją ręcznie |
| Miejsce wydania                    | 1/80                                                                                                    |
| Kraj wydania *                     | ~                                                                                                    |
| Komentarz                          | 0 / 500                                                                                                    |
|                                    | Jeśli dodajesz dokument nieznanego typu, koniecznie go opiszl                                                                                                    |
|                                    | Plik jest wymagany dla tego dokumentu. Maksymalna liczba plików: 1.                                                                                                  |
|                                    | Capisz i dodaj plik                                                                                                    |

🕽 Zapisz i wróć

🖹 Zapisz

## 1. Wgraj skan dyplomu

2. W przypadku dyplomu zagranicznego wyniki będą obliczane indywidualnie przez zespół kwalifikacyjny, dlatego w celu przyśpieszenia tego procesu wgraj dodatkowo transkrypt ocen / suplement do dyplomu

| Dvplom zagranic                  | bowe → Wykształcenie → Dyplom zagraniczny → Dodaj plik <b>7NV</b> |
|----------------------------------|-------------------------------------------------------------------|
|                                  |                                                                   |
| – Pola oznaczone symbolem gwiazo | aki są wymagane.                                                  |
| Plik *                           | Wybierz plik Nie wybrano pliku                                    |
| Tytuł pliku *                    | 0 / 500                                                           |
| Komentarz                        |                                                                   |
|                                  |                                                                   |
|                                  |                                                                   |
|                                  |                                                                   |

#### Wykształcenie wyższe

| Dokumenty | Możesz tutaj dodać informacje o uzyskanym wykształceniu wyższym. |                                 |                           |  |
|-----------|------------------------------------------------------------------|---------------------------------|---------------------------|--|
|           | Dyplom zagraniczny                                               | Rok uzyskania dokumentu.        |                           |  |
|           | ⊘                                                                | Numer dokumentu.                |                           |  |
|           |                                                                  | Data wydania                    |                           |  |
|           |                                                                  | Nazwa instytucji wystawiającej  |                           |  |
|           |                                                                  | Miejsce wydania:                |                           |  |
|           |                                                                  | Kraj wydania:                   |                           |  |
|           |                                                                  | Przesłane pliki: 📥              |                           |  |
|           |                                                                  | 🖋 edytuj 🗙 usuń                 |                           |  |
|           | Dyplom magistra                                                  | Rok uzyskania dokumentu:        | 🧮 Edytuj wyniki egzaminów |  |
|           | 0                                                                | Numer dokumentu:                |                           |  |
|           |                                                                  | Data wydania:                   |                           |  |
|           |                                                                  | Nazwa instytucji wystawiającej: |                           |  |
|           |                                                                  | Miejsce wydania                 |                           |  |
|           |                                                                  | Kraj wydania:                   |                           |  |
|           |                                                                  | Przesłane pliki: 📥              |                           |  |
|           |                                                                  | 🖉 edvtuj 🗶 usuń                 |                           |  |

 Po prawidłowym uzupełnieniu danych przy dyplomie pojawi się symbol

2. W przypadku braku załącznika, danych dotyczących dyplomu bądź nieuzupełnienia wyników egzaminów dla Polskiego dyplomu magistra pojawi się dodatkowa informacja.

| 🖹 Zapisz |                           |                                 |
|----------|---------------------------|---------------------------------|
|          | Dyplom magistra           | Rok uzyskania dokumentu:        |
|          | 🙁 Brakujące dane:         | Numer dokumentu:                |
|          | - instytucja wystawiająca | Data wydania:                   |
|          | - plik                    | Nazwa instytucji wystawiającej: |
|          | - wyniki egzaminów        | Miejsce wydania:                |
|          |                           | Kraj wydania: <b>Polska</b>     |
|          |                           | 🖋 edytuj 🗙 usuń                 |
|          |                           |                                 |

# ZGŁOSZENIE REKRUTACYJNE

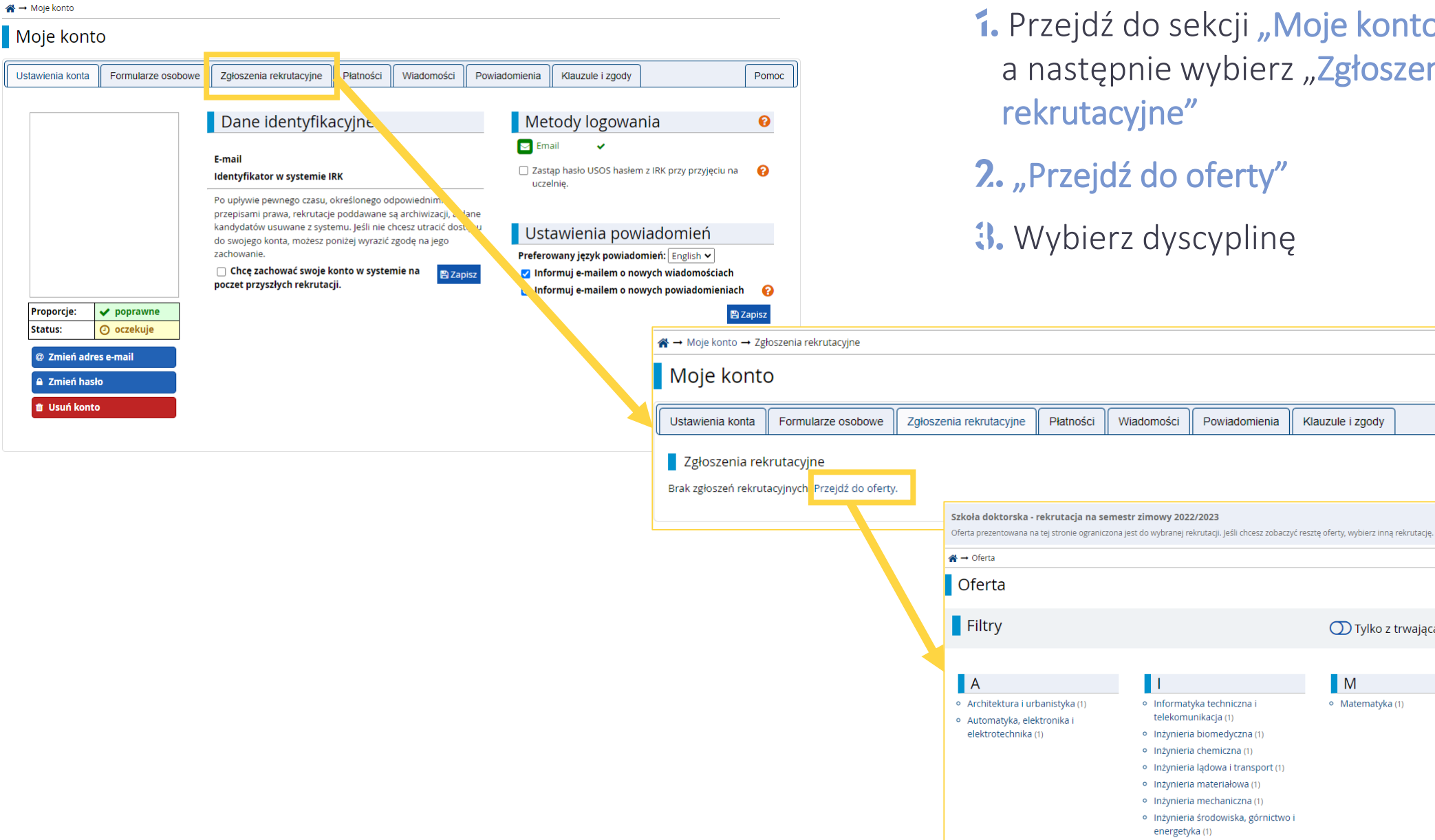

1. Przejdź do sekcji "Moje konto", a następnie wybierz "Zgłoszenia

Klauzule i zgody

Μ

Matematyka (1)

🔘 Tylko z trwającą turą **Q** 

Pomoc

Ν

Nauki chemiczne (1)

Nauki o zarządzaniu i jakości (1)

Nauki fizyczne (1)

2 zmień rekrutację 🗙 anuluj wybór

TFiltruj G 🖉

- 2. "Przejdź do oferty"
- **3.** Wybierz dyscyplinę

#### Szkoła doktorska - rekrutacja na semestr zimowy 2022/2023

😂 zmień rekrutację 🙁 anuluj wybór

Oferta prezentowana na tej stronie ograniczona jest do wybranej rekrutacji, jeśli chcesz zobaczyć resztę oferty, wybierz inną rekrutację

r → Oferta → Architektura i urbanistyka → Architektura i urbanistyka

#### Architektura i urbanistyka

Spis treści Zespół ustala ocene punktowa kandydata w skali 0-10 z dokładnościa do 0,1 wg wzoru: ocena = 0.3 \* K + 0.2 \* O + 0.5 \* R Szczegóły gdzie: K, O, R - liczby punktów w skali 0-10 (z dokładnością do 1) w kategoriach K - zarys koncepcji pracy Kod 4606-DS0-AU badawczej, O – dotychczasowe osiągnięcia kandydata, w tym dorobek naukowy i zawodowy, R – rozmowa kwalifikacyjna. W przypadku gdy R < 5, ocena = 0. Jednostka organizacyjna Szkoła Doktorska PW Dziedzina/dyscyplina naukowa Architektura i urbanistyka Forma studiów stacjonarne Poziom kształcenia Kształcenie Doktorantów Czas trwania 8 semestrów 📨 Zadaj pytanie Tura 1 (01 07.2022 00.00 - 22.00.20 22 14:59) Zapisz się i 🛠 → Oferta → Architektura i urbanistyka → Architektura i urbanistyka → Nowe zgłoszenie rekrutacyjne Nowe zgłoszenie rekrutacyjne [SD-KD-2022Z] Szkoła doktorska - rekrutacja na semestr zimowy 2022/2023 (otwarta) [4606-DS0-AU] Architektura i urbanistyka – Tura 1 Wybierz posiadany przez siebie dokument uprawniający Cię do podjęcia studiów. Zostanie on powiązany z tym zgłoszeniem. Zasady kwalifikacji dla tej tury Dokument uprawniający do Dyplom magistra nr podjęcia studiów Ovplom magistra n Dyplom zagraniczny nr Kontynuuj 🗲 Wróć

### 1. Po wyborze dyscypliny "Zapisz się"

 Zapoznaj się z dokumentami Szkoły Doktorskiej – ten krok jest wymagany w celu kontynuacji procesu rekrutacyjnego. Dokumenty dostępne są <u>na stronie Szkoły Doktorskiej</u>.

3. Wybierz dyplom do celów rekrutacyjnych

🖀 → Oferta → Architektura i urbanistyka → Architektura i urbanistyka → Nowe zgłoszenie rekrutacyjne

### Informacje dotyczące przetwarzania danych osobowych

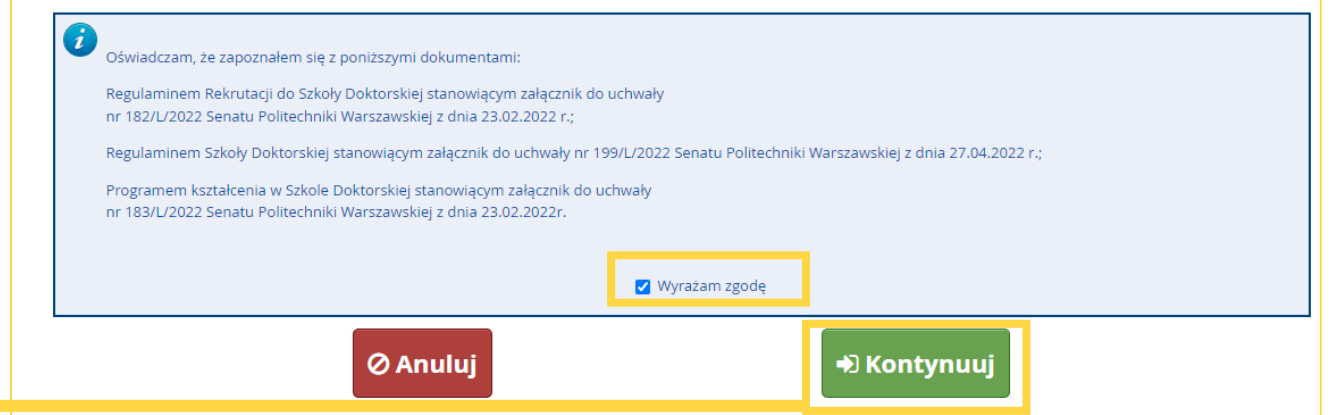

# Kompetencje

☆ → Oferta → Architektura i urbanistyka → Nowe zgłoszenie rekrutacyjne

Dodatkowe informacje <sup>[SD-KD-20222]</sup> Szkoła doktorska - rekrutacja na semestr zimowy 2022/2023 (otwarta) <sup>[4606-DS0-AU]</sup> Architektura i urbanistyka – Tura 1

### Zasady kwalifikacji dla tej tury

Dokument uprawniający do Dyplom magistra nr podjęcia studiów

| ? 2. Znajomość języka angielskiego                              | 3. Informacja na temat uznania zagranicznego dyplomu                                                                                                    |
|-----------------------------------------------------------------|----------------------------------------------------------------------------------------------------|
|                                                                 |                                                                                                    |
|                                                                 |                                                                                                    |
| olem gwiazdki są wymagane.                                      |                                                                                                    |
| studiów wybierz<br>anckich *                                    | $\checkmark$                                                                                                    |
| any tytuł wybierz<br>nukowy *                                   | $\checkmark$                                                                                                    |
| andydata Wybierz plik Nie wybrano pli<br>stąpienia<br>agrody) * | ku                                                                                                    |
| CV * Wybierz plik Nie wybrano pli                               | ku                                                                                                    |
| 🗲 Wróć                                                          | ➡ Kontynuuj                                                                                                    |
|                                                                 | <ul> <li>? 2. Znajomość języka angielskiego</li> <li>blem gwiazdki są wymagane.</li> <li>studiów wybierz<br/>nckich *</li> <li>iny tytuł wybierz<br/>ukowy *</li> <li>ndydata Wybierz plik Nie wybrano pli<br/>tąpienia<br/>grody) *</li> <li>CV * Wybierz plik Nie wybrano pli</li> <li>\$\$\screwtext{wybierz plik Nie wybrano pli}\$\$\$\$\$\$\$\$\$\$\$\$\$\$\$\$\$\$\$\$\$\$\$\$\$\$\$\$\$\$\$\$\$\$\$\$</li></ul> |

### Uzupełnij zestaw pytań "Kompetencje"

# Znajomość języka angielskiego

 $\bigstar \rightarrow$  Oferta  $\rightarrow$  Architektura i urbanistyka  $\rightarrow$  Nowe zgłoszenie rekrutacyjne

### Dodatkowe informacje

[SD-KD-2022Z] Szkoła doktorska - rekrutacja na semestr zimowy 2022/2023 (otwarta) [4606-DS0-AU] Architektura i urbanistyka – Tura 1

### 👁 Zasady kwalifikacji dla tej tury

Dokument uprawniający do Dyplom magistra nr podjęcia studiów

| O 1. Kompetencje                                                                             | jomość języka angielskieg | O 3. Informacja na temat uznania zagranicznego dyplomu |  |
|----------------------------------------------------------------------------------------------|---------------------------|--------------------------------------------------------|--|
| 2. Znajomość języka angie                                                                    | lskiego                   |                                                        |  |
| Oświadczenie o znajomości języka a                                                           | angielskiego.             |                                                        |  |
| * – Pola oznaczone symbolem gwiaz                                                            | dki są wymagane.          |                                                        |  |
| Oświadczam, że znam język<br>angielski na poziomie<br>umożliwiającym udział w<br>zajęciach * | wybierz                   | ~                                                      |  |
|                                                                                              | 🗲 Wróć                    | ➡ Kontynuuj                                            |  |

# Uzupełnij zestaw pytań **"Znajomość języka** angielskiego"

### Uwaga!

Znajomość języka angielskiego jest wymagana w celu kontynuacji procesu rekrutacyjnego. Jeśli zaznaczysz odpowiedź **Nie**, oświadczenie o znajomości języka angielskiego nie będzie możliwe do wygenerowania.

# Informacja na temat uznania zagranicznego dyplomu

A → Oferta → Automatyka, elektronika i elektrotechnika → Nowe zgłoszenie rekrutacyjne

### Dodatkowe informacje

(SD-KD-20222) Szkoła doktorska - rekrutacja na semestr zimowy 2022/2023 (otwarta) (4606-DS0-AE) Automatyka, elektronika i elektrotechnika – Tura 1

Sasady kwalifikacji dla tej tury

Dokument uprawniający do Dyplom magistra nr podjęcia studiów

| ⊘ 1. Kompetencje                           | ⑦ 2. Znajomość języka angielskiego               | ③ 3. Informacja na temat uznania zagranicznego dyplomu                                                  |
|--------------------------------------------|--------------------------------------------------|----------------------------------------------------------------------------------------------------|
| 3. Informacja na                           | a temat uznania zagranicznego dypl               | omu                                                                                                    |
| W przypadku dyplomu<br>Wymiany Akademickie | wydanego poza UE dodatkowo należy dołą<br>j.     | czyć pisemną informację na temat możliwości uznania zagranicznego dyplomu wydaną przez Narodową Agencję |
| * – Pola oznaczone syn                     | ıbolem gwiazdki są wymagane.                     |                                                                                                    |
| Posiadam dyplom                            | spoza UE * wybierz                               | v                                                                                                    |
|                                            | <b>€</b> Wróć                                    | +) Kontynuuj                                                                                            |
|                                            | 🚦 3. Informacja na te                            | mat uznania zagranicznego dyplomu                                                                       |
|                                            | W przypadku dyplomu wyo<br>Wymiany Akademickiej. | łanego poza UE dodatkowo należy dołączyć pisemną informację na temat możliwości uzna                    |
|                                            | * – Pola oznaczone symbole                       | em gwiazdki są wymagane.                                                                                |

- 1. Uzupełnij zestaw pytań "Informacja na temat uznania zagranicznego dyplomu"
- 2. Jeśli posiadasz dyplom wydany na terenie UE wybierz Nie i Kontynuuj
- Jeśli posiadasz dyplom spoza UE wybierz Tak, a następnie dołącz Informację o uznaniu dyplomu wydaną przez <u>NAWA</u>

| 3. Informacja na temat uznania zagranicznego dyplomu                                                                       |                                                                                                    |                                                                                           |
|----------------------------------------------------------------------------------------------------|----------------------------------------------------------------------------------------------------|-------------------------------------------------------------------------------------------|
| W przypadku dyplomu wydanego poza UE dodatkowo należy dołączyć pisemną informację na temat możliw<br>Wymiany Akademickiej. | vości uznania zagranicznego dyplomu wydaną przez Narodową Agencję                                                                                                    |                                                                                           |
| * – Pola oznaczone symbolem gwiazdki są wymagane.                                                                          |                                                                                                    |                                                                                           |
| Posiadam dyplom spoza UE * Nie ~                                                                                           |                                                                                                    |                                                                                           |
| ← Wróć → Kontynuuj                                                                                                    | <ul> <li>3. Informacja na temat uznania zagranicznego dyplomu</li> <li>W przypadku dyplomu wydanego poza UE dodatkowo należy dołączyć pisemną ir<br/>Wymiany Akademickiej.</li> <li>- Pola oznaczone symbolem gwiazdki są wymagane.</li> </ul> | nformację na temat możliwości uznania zagranicznego dyplomu wydaną przez Narodową Agencję |
|                                                                                                    | Posiadam dyplom spoza UE * Tak<br>Informacja na temat Wybierz plik Nie wybrano pliku<br>możliwości uznania<br>zagranicznego dyplomu                                                                                                    | ~                                                                                         |
|                                                                                                    | 🗲 Wróć                                                                                                    | → Kontynuuj 23                                                                            |

Po pomyślnym utworzeniu zgłoszenia rekrutacyjnego przejdź do sekcji "Zgłoszenia rekrutacyjne" w celu dokonania płatności oraz uzupełnienia pozostałych zestawów pytań

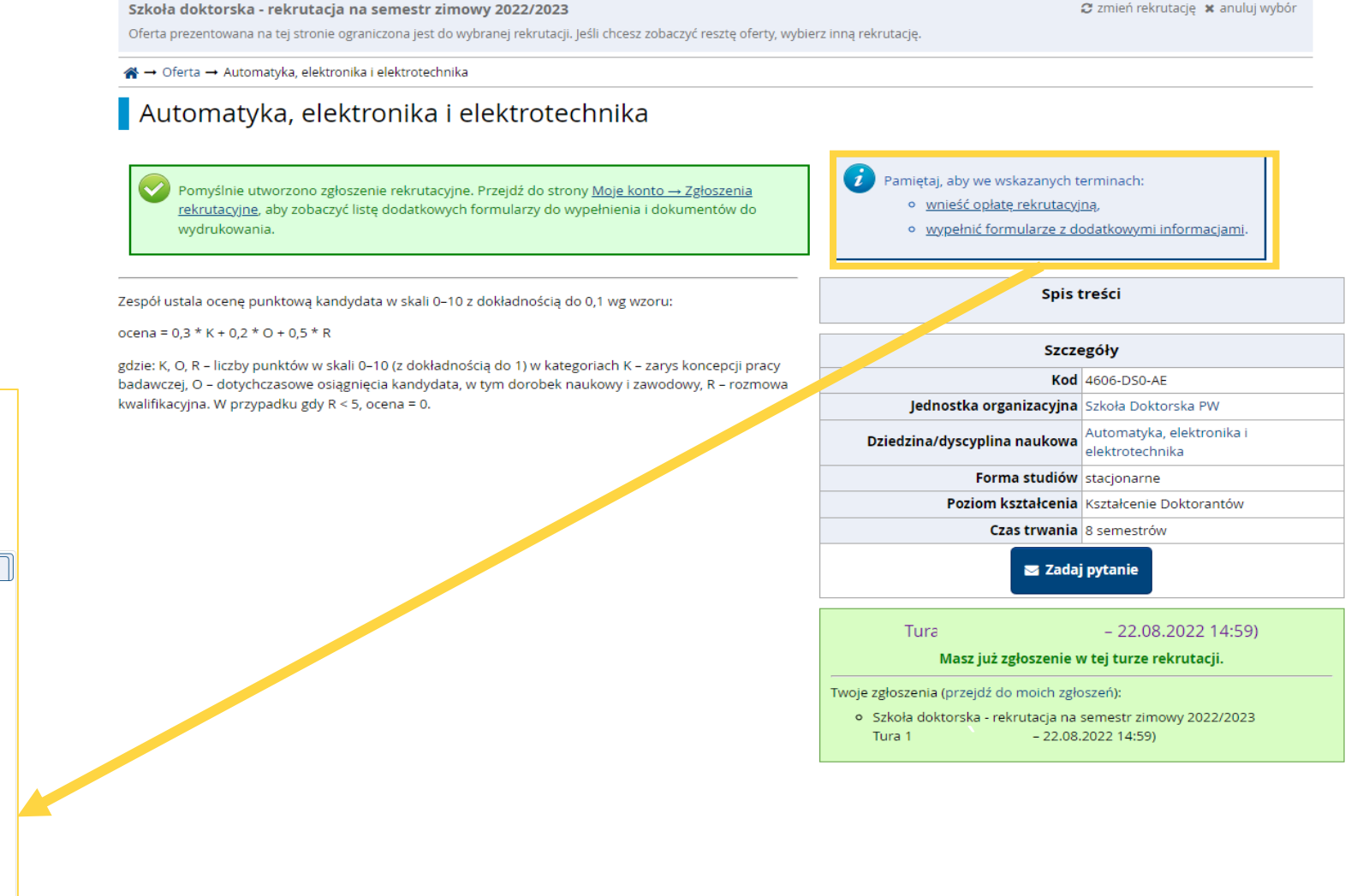

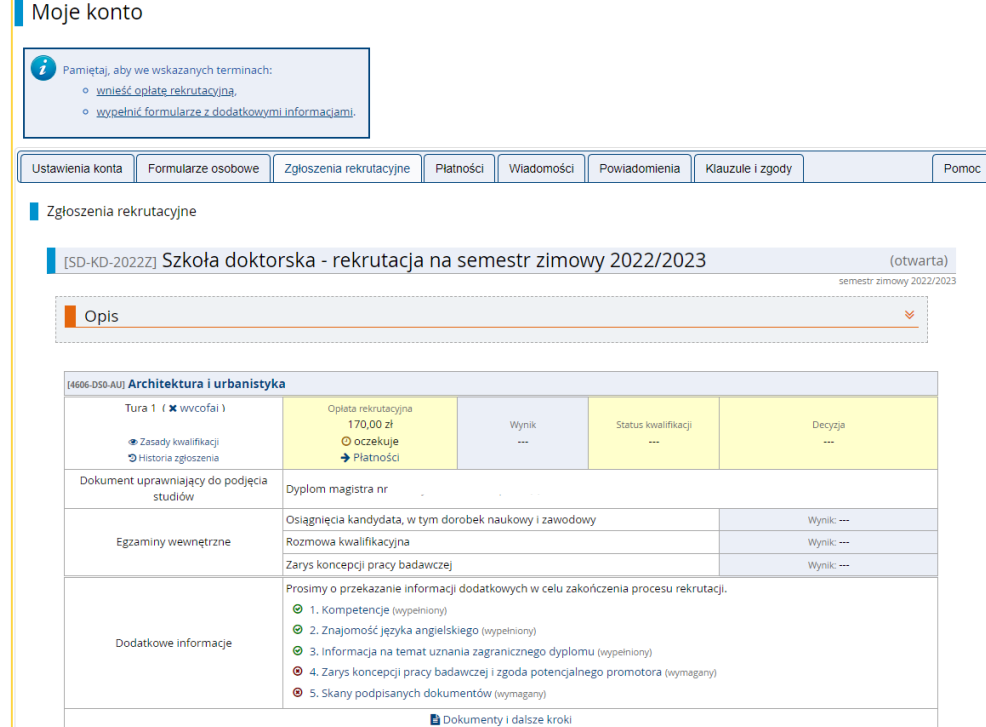

☆ → Moje konto → Zgłoszenia rekrutacyjne

# Płatności

A → Moje konto → Płatności

| oje k                                                                                                    | onto                                                                                                    |                                                                                                    |                                                |                                                                                                    |                                                                                                    |                                                                   |                                                                      |                                                    |                                                                    |                                                                                                    |                              |                                      |
|----------------------------------------------------------------------------------------------------|----------------------------------------------------------------------------------------------------|----------------------------------------------------------------------------------------------------|------------------------------------------------|----------------------------------------------------------------------------------------------------|----------------------------------------------------------------------------------------------------|-------------------------------------------------------------------|----------------------------------------------------------------------|----------------------------------------------------|--------------------------------------------------------------------|----------------------------------------------------------------------------------------------------|------------------------------|--------------------------------------|
| i Par                                                                                                    | miętaj, aby v<br>• <u>wnieść o</u><br>• <u>wypełni</u>                                                                                                    | ve wskazanych terminach<br><u>opłatę rekrutacyjną</u> ,<br><u>ć formularze z dodatkowy</u>                                                                                                    | ו:<br><u>ymi info</u>                          | <u>ırmacjami</u> .                                                                                                    |                                                                                                    |                                                                   |                                                                      |                                                    |                                                                    |                                                                                                    |                              |                                      |
| Jstawier                                                                                                    | nia konta                                                                                                    | Formularze osobowe                                                                                                    | Zgło                                           | oszenia rekru                                                                                                    | ıtacyjne                                                                                            | Płatności                                                         | Wiadomości                                                           | Powiadomieni                                       | a Klauzul                                                          | e i zgody                                                                                                    |                              | Pom                                  |
| Płatnoś                                                                                                    | ci                                                                                                    |                                                                                                    |                                                |                                                                                                    |                                                                                                    |                                                                   |                                                                      |                                                    |                                                                    |                                                                                                    |                              |                                      |
| Pam                                                                                                    | niętaj, aby u                                                                                                    | stalić priorytety dla swoich                                                                                                    | h płatno                                       | ości: 📜 Usta                                                                                                    | l priorytety                                                                                        | /                                                                 |                                                                      |                                                    |                                                                    |                                                                                                    |                              |                                      |
|                                                                                                    | onie możes                                                                                                    | z zobaczyć podsumowanie                                                                                                    |                                                |                                                                                                    |                                                                                                    |                                                                   |                                                                      | k skopfigurowany                                   | do obsługi pł                                                      |                                                                                                    | to Twoje p                   | łatności                             |
| la tej stro<br>ostaną p<br>zas lub g<br>Vioty (Pl                                                                                                    | odzielone r<br>gdy opłata n                                                                                                    | ia osobne tabele względen<br>iusiała zostać zwrócona, c                                                                                                    | e opera<br>m walu<br>odpowie                   | acji finansowy<br>t. Wpłaty na T<br>edni wiersz z p                                                                                       | cn na swoi<br>Iwoje kont<br>płatnością                                                              | m koncie irkk.<br>o mają dodatr<br>zostanie wysz                  | Jeśli system zosta<br>nią wartość w kol<br>arzony i ta kwota         | umnie <i>Kwota</i> , a na<br>unie będzie liczyć:   | leżności - ujen<br>się do sumy w                                   | atności w kilku walutach<br>nną. Jeśli zgłoszenie nie :<br>yświetlanej nad tabelą.                                                                                                    | ostało opła                  | acone n                              |
| la tej str<br>ostaną p<br>zas lub g<br>łoty (Pl                                                                                                    | bodzielone r<br>gdy opłata n<br>LN)                                                                                                    | na osobne tabele względei<br>nusiała zostać zwrócona, c                                                                                                    | e opera<br>em walu<br>odpowie                  | icji finansowy<br>t. Wpłaty na T<br>edni wiersz z j                                                                                       | rcn na swoi<br>Twoje kont<br>płatnością                                                             | m koncie ikk.<br>o mają dodatr<br>zostanie wysz                   | Ješli system zost.<br>ilą wartość w kol<br>arzony i ta kwota         | umnie <i>Kwota</i> , a na<br>i nie będzie liczyć : | leżności - ujen<br>się do sumy w                                   | nną. Jeśli zgłoszenie nie s<br>nyświetlanej nad tabelą.<br>Suma                                                                                                    | costało opła                 | acone na<br>),00                     |
| la tej stro<br>ostaną p<br>zas lub g<br>Lłoty (PL                                                                                                    | opłata rekr                                                                                                    | Jacobie tabele względen<br>nusiała zostać zwrócona, c<br>Jacobia w "Szkoła doktor:                                                                                                    | e opera<br>em walu<br>odpowie<br>ska - re      | icji finansowy<br>t. Wpłaty na T<br>edni wiersz z j<br>krutacja na se                                                                     | rcn na swoi<br>Twoje kont<br>płatnością<br><b>Opis</b><br>amestr zim                                | o mają dodatr<br>zostanie wysz                                    | Ješli system zost.<br>ią wartość w kol<br>arzony i ta kwota<br>26":  | nie będzie liczyć :                                | leżności - ujen<br>się do sumy w<br>Status                         | nną. Jeśli zgłoszenie nie :<br>yświetlanej nad tabelą.<br>Suma<br>Termin płatności                                                                                                    | rostało opła<br>1: -250<br>K | ),00<br>(wota                        |
| la tej stro<br>ostaną p<br>zas lub g<br>loty (PL<br>ID                                                                                                    | Opłata rekri<br>o [4600<br>Utworzono: 13                                                                                                    | Jusiała zostać zwrócona, c<br>Jusiała zostać zwrócona, c<br>Jusiała zostać zwrócona, c<br>Jusiała zostać zwrócona, c<br>Jusiała zostać zwrócona, c<br>Jusiała zostać zwrócona, c<br>Jusiała zostać zwrócona, c                                        | e opera<br>em walu<br>odpowie<br>rska - rei    | icji finansowyi<br>t. Wpłaty na T<br>edni wiersz z j<br>krutacja na se                                                                    | rn na swoi<br>Twoje kont<br>płatnością<br><b>Opis</b><br>emestr zim                                 | m koncie irkk.<br>o mają dodatr<br>zostanie wysz<br>iowy 2025/202 | Ješii system zost.<br>nią wartość w kol<br>arzony i ta kwota<br>26": | Jannie <i>Kwota</i> , a na<br>nie będzie liczyć :  | leżności - ujen<br>się do sumy w<br>Status                         | nną. Jeśli zgłoszenie nie z<br>ryświetlanej nad tabelą.<br>Suma<br>Termin płatności<br>05.08.2025 23:59 ?                                                                                                    | соstało opła<br>1: -250<br>к | acone n<br>),00<br>(wota<br>-250,00  |
| la tej stri<br>ostaną p<br>zas lub g<br>loty (PL<br>ID                                                                                                    | Opłata rekri<br>o [4600<br>Utworzono: 13                                                                                                    | utacyjna w "Szkoła doktor:<br>5-DS0-BI] Biotechnologia<br>3.06.2025 11:07                                                                                                    | e opera<br>em walu<br>odpowie<br>rska - rei    | icji finansowyi<br>t. Wpłaty na T<br>edni wiersz z j<br>krutacja na se                                                                    | cn na swoi<br>Twoje kont<br>płatnością<br><b>Opis</b><br>emestr zim                                 | n koncie irkk.<br>o mają dodatr<br>zostanie wysz<br>iowy 2025/20; | Ješii system zost.<br>nią wartość w kol<br>arzony i ta kwota<br>26": | jimnie <i>Kwota</i> , a na<br>nie będzie liczyć :  | Status                                                             | nną. Jeśli zgłoszenie nie :<br>nyświetlanej nad tabelą.<br>Suma<br>Termin płatności<br>05.08.2025 23:59                                                                                                    | i: -250<br>к                 | acone n<br>),00<br>(wota<br>-250,0   |
| la tej stri<br>ostaną p<br>zas lub g<br>(łoty (PL<br>ID<br>103230<br>Twoje                                                                                   | Opłata rekri<br>o [4606<br>Utworzono: 13<br>indywidua                                                                                                    | utacyjna w "Szkoła doktor:<br>j-DSO-BI] Biotechnologia<br>3.06.2025 11:07                                                                                                    | rska - re                                      | icji finansowy<br>t. Wpłaty na T<br>edni wiersz z j<br>krutacja na se                                                                     | cn na swoi<br>Twoje kont<br>płatnością<br><b>Opis</b><br>emestr zim                                 | n koncie IKK.<br>o mają dodatr<br>zostanie wysz<br>nowy 2025/202  | Ješi system zost.<br>ilą wartość w kol<br>arzony i ta kwota<br>26":  | jimnie <i>Kwota</i> , a na<br>nie będzie liczyć :  | Szybka pł                                                          | atności w kiku walutach<br>nną. Jeśli zgłoszenie nie :<br>yświetlanej nad tabelą.<br>Suma<br>Termin płatności<br>05.08.2025 23:59 ?<br>atność: Tpay ?                                                                                                    | i: -250<br>к                 | acone n<br>),00<br>(wota<br>-250,0   |
| la tej stri<br>ostaną p<br>zas lub g<br>lłoty (PL<br>ID<br>103230<br>Twoje<br>Indywi<br>za wyb                                                               | Opłata rekri<br>o (4600<br>LN)<br>Opłata rekri<br>o (4600<br>Utworzono: 1:<br>indywidua<br>dualne konto<br>orane przez                                                                                  | utacyjna w "Szkoła doktor:<br>5-DS0-BI] Biotechnologia<br>3.06.2025 11:07<br>Ine konto do wpłat:<br>o do wpłat służy do wnos:<br>Eiebie kierunki studiów.                                                                                             | rska - re                                      | icji finansowyi<br>t. Wpłaty na T<br>edni wiersz z<br>krutacja na se<br>płat rekrutacy                                                    | cn na swoi<br>Twoje kont<br>płatnością<br><b>Opis</b><br>emestr zim<br>yjnych                       | o mają dodatr<br>zostanie wysz<br>iowy 2025/202                   | Ješii system zost.<br>nią wartość w kol<br>arzony i ta kwota<br>26": | jimnie <i>Kwota</i> , a na<br>nie będzie liczyć :  | Szybka pł.<br>Kwota: 22                                            | atności w kiku Walutach<br>nną. Jeśli zgłoszenie nie :<br>yświetlanej nad tabelą.<br>Suma<br>Termin płatności<br>05.08.2025 23:59 (?<br>atność: Tpay (?)<br>50.00 () PLN ()                                                                                                    | 1: -250<br>K                 | acone n<br>),00<br>(wota<br>-250,0   |
| la tej stri<br>ostaną p<br>zas lub g<br>loty (PL<br>103230<br>Twoje<br>Indywi<br>za wyb<br>Przele                                                            | Opłata rekru<br>opłata rekru<br>o [4600<br>Utworzono: 1:<br>indywidua<br>dualne kont<br>orane przez i<br>wy tradycyj                                                                                    | utacyjna w "Szkoła doktor:<br>5-DS0-BI] Biotechnologia<br>3.06.2025 11:07<br>Ine konto do wpłat:<br>10 do wpłat służy do wnos.<br>Ciebie kierunki studiów.                                                                                            | rska - re                                      | icji finansowyi<br>t. Wpłaty na T<br>edni wiersz z<br>krutacja na se<br>płat rekrutacy                                                    | cri na swoi<br>Twoje kont<br>płatnością<br>Opis<br>emestr zim<br>yjnych                             | n koncie ikk.<br>o mają dodatr<br>zostanie wysz<br>nowy 2025/202  | Ješi system zost.<br>nią wartość w kol<br>arzony i ta kwota<br>26":  | jinnie <i>Kwota</i> , a na<br>nie będzie liczyć :  | Status<br>Status<br>Szybka płł<br>Kwota: 2:<br>+1,50 PLN           | atności w kiku walutach<br>nną. Jeśli zgłoszenie nie :<br>yświetlanej nad tabelą.<br>Suma<br>Termin płatności<br>05.08.2025 23:59 ?<br>atność: Tpay ?<br>50.00 	PLN E<br>opłaty serwisowej za sz                                                                               | : -250<br>K                  | acone n<br>),00<br>(wota<br>-250,0   |
| la tej stri<br>ostaną p<br>zas lub g<br>Złoty (PL<br>103230<br>Twoje<br>Indywi<br>za wyb<br>Przele<br>Politec                                                | Opłata rekru<br>opłata rekru<br>o [4606<br>Utworzono: 13<br>indywidua<br>dualne kont<br>orane przez f<br>w tradycyj<br>chnika Warsz                                                                     | utacyjna w "Szkoła doktor:<br>5-DS0-BI] Biotechnologia<br>3.06.2025 11:07<br>Ine konto do wpłat:<br>10 do wpłat służy do wnos:<br>Ciebie kierunki studiów.<br>ny<br>:awska                                                                            | rska - re                                      | icji finansowyi<br>t. Wpłaty na T<br>edni wiersz z<br>krutacja na se<br>płat rekrutacy<br>PLN)                                            | cri na swoi<br>Twoje kont<br>płatnością<br>Opis<br>emestr zim<br>yjnych                             | n koncie ikk.<br>o mają dodatr<br>zostanie wysz<br>nowy 2025/202  | Ješi system zost.<br>nią wartość w kol<br>arzony i ta kwota<br>26":  | jimnie <i>Kwota</i> , a na<br>nie będzie liczyć :  | Status<br>Status<br>Szybka płł<br>Kwota: 2:<br>+1,50 PLN           | atności w kiku walutach<br>nną. Jeśli zgłoszenie nie :<br>yświetlanej nad tabelą.<br>Suma<br>Termin płatności<br>05.08.2025 23:59 ?<br>atność: Tpay ?<br>50.00 ? PLN E<br>opłaty serwisowej za szy                                                                             | : -250<br>K                  | acone n<br>),00<br>(wota<br>-250,0   |
| la tej stri<br>ostaną p<br>zas lub g<br>loty (PL<br>103230<br>Twoje<br>Indywi<br>za wyb<br>Przele<br>Szybki                                                  | Opłata rekri<br>ogly opłata n<br>N)<br>Opłata rekri<br>o [4606<br>Utworzono: 1:<br>indywidua<br>dualne kont<br>orane przez o<br>w tradycyj<br>thnika Warsz<br>a płatność                                | utacyjna w "Szkoła doktor:<br>5-DSO-BI] Biotechnologia<br>3.06.2025 11:07<br>Ine konto do wpłat:<br>io do wpłat służy do wnos:<br>Ciebie kierunki studiów.<br>ny<br>:awska                                                                            | rska - re                                      | icji finansowyi<br>t. Wpłaty na T<br>edni wiersz z<br>krutacja na se<br>płat rekrutacy<br>PLN)                                            | cn na swoi<br>Twoje kont<br>płatnością<br>emestr zim<br>yjnych                                      | n Koncle IKK.<br>o mają dodatr<br>zostanie wysz<br>nowy 2025/202  | Ješii system zost.<br>nią wartość w kol<br>arzony i ta kwota<br>26": | jimnie <i>Kwota</i> , a na<br>nie będzie liczyć :  | Status<br>Status<br>Szybka pł<br>Kwota: 2:<br>+1,50 PLN            | atności w kiku Walutach<br>nną. Jeśli zgłoszenie nie :<br>yświetlanej nad tabelą.<br><b>Suma</b><br><b>Termin płatności</b><br>05.08.2025 23:59 <b>?</b><br>atność: Tpay <b>?</b><br>50.00 <b>?</b> PLN <b>E</b><br>50.00 <b>?</b> PLN <b>E</b><br>50.00 <b>?</b> PLN <b>E</b> | : -250<br>K                  | acone n n<br>),00<br>(wota<br>-250,0 |
| la tej stri<br>ostaną p<br>zas lub g<br>Złoty (PL<br>ID<br>103230<br>Twoje<br>Indywi<br>za wyb<br>Przele<br>Politec<br>Szybki<br>Przy ko<br>wpłata<br>Bomiał | ondzielone r<br>gdy opłata n<br>_N)<br>Opłata rekru<br>o [4600<br>Utworzono: 13<br>indywidua<br>dualne kont<br>orane przez o<br>w tradycyj<br>chnika Warsz<br>a płatność<br>orzystaniu z<br>o powinna p | utacyjna w "Szkoła doktor:<br>5-DS0-BI] Biotechnologia<br>3.06.2025 11:07<br>Ine konto do wpłat:<br>:o do wpłat służy do wnos:<br>Ciebie kierunki studiów.<br>ny<br>:awska<br>0383 (tylko wj<br>szybkich płatności online<br>jawić się na Twoim konci | rska - re<br>szenia o<br>(przycis<br>ie w ciąg | icji finansowyi<br>t. Wpłaty na T<br>edni wiersz z<br>krutacja na se<br>płat rekrutacy<br>PLN)<br>sk <i>Płacę</i> po pr<br>gu kilku minut | cn na swoi<br>Twoje kont<br>płatnością<br>Opis<br>emestr zim<br>yjnych<br>rawej stror<br>t.<br>Tonu | nowy 2025/202                                                     | Ješi system zost.<br>nią wartość w kol<br>arzony i ta kwota<br>26":  | jimnie <i>Kwota</i> , a na<br>nie będzie liczyć :  | Status<br>Status<br>Status<br>Szybka płł<br>Kwota: 22<br>+1,50 PLN | atności w kiku walutach<br>nną. Jeśli zgłoszenie nie :<br>yświetlanej nad tabelą.<br>Suma<br>Termin płatności<br>05.08.2025 23:59 ?<br>atność: Tpay ?<br>50.00<br>PLN<br>opłaty serwisowej za szy                                                                              | : -250<br>K                  | acone n<br>),00<br>(wota<br>-250,0   |

- 1. Przejdź do "Płatności"
- 2. Sprawdź "Twoje indywidualne konto do wpłat" i dokonaj na nie wpłaty w odpowiedniej kwocie.
- Każde kolejne zgłoszenie rekrutacyjne wymaga oddzielnej opłaty
- 4.Płatności możesz dokonać tradycyjnym przelewem lub poprzez Tpay.
- 5. Po zaksięgowaniu płatności status zmieni się

na 👩

| Zło              | oty (PLN)                                                                                                    |        | Suma: -                                  | 340,00 zł  |
|------------------|----------------------------------------------------------------------------------------------------|--------|------------------------------------------|------------|
| ID               | Opis                                                                                                    | Status | Termin płatności                         | Kwota      |
| 1743             | Oplata rekrutacyjna w "Szkoła doktorska - rekrutacja na semestr zli<br>o [4606-DS0-AE] Automatyka, elektronika i elektrotechnika | 0      | 22.08.2022 14:59 😮<br>26.08.2022 14:59 😯 | -170,00 zł |
| 1742             | Oplata rekrutacyjna w "Szkoła doktorska - rekrutacja na semestr zim<br>o [4606-DS0-AU] Architektura i urbanistyka                | 0      | 22.08.2022 14:59 😧<br>26.08.2022 14:59 💡 | -170,00 zł |
| <b>Tw</b><br>Pol | o <b>je indywidualne konto do wpłat:</b><br>itechnika Warszawska<br>(tylko wpłaty w PLN)                                         |        |                                          |            |

### Moje konto

| <ul> <li>Pamiętaj, aby we wskazanych terminace</li> <li><u>wnieść opłatę rekrutacyjną</u>,</li> <li><u>wypełnić formularze z dodatkow</u></li> </ul> | h:<br><u>ymi informacjami</u> .                                                                                 |                                        |                                      |                                        |                  |             |     |
|----------------------------------------------------------------------------------------------------|----------------------------------------------------------------------------------------------------|----------------------------------------|--------------------------------------|----------------------------------------|------------------|-------------|-----|
| awienia konta Formularze osobowe                                                                                                    | Zgłoszenia rekrutacyjne                                                                                         | Płatności                              | Wiadomości                           | Powiadomienia                          | Klauzule i zgody |             | (   |
| Zgłoszenia rekrutacyjne                                                                                                    |                                                                                                    |                                        |                                      |                                        |                  |             |     |
| [SD-KD-2022Z] Szkoła dok                                                                                                    | orska - rekrutacja r                                                                                            | na sem                                 | estr zimov                           | wy 2022/202                            | 23               | (Otwo       | art |
| Onic                                                                                                    |                                                                                                    |                                        |                                      |                                        |                  |             |     |
| Opis                                                                                                    |                                                                                                    |                                        |                                      |                                        |                  | <b>`</b>    |     |
| [4606-DS0-AU] Architektura i urbanis<br>Tura 1 ( X wycofaj )<br>@ Zasady kwalifikacji                                                                | yka<br>Opłata rekrutacyjna<br>170,00 zł<br>O oczekuje                                                           |                                        | Wynik                                | Status kwalifikacji<br>                |                  | Decyzja<br> |     |
| Historia zgłoszenia<br>Dokument uprawniający do podjęc<br>studiów                                                                                    | → Płatności      Dyplom magistra nr                                                                             |                                        | •                                    |                                        |                  |             |     |
|                                                                                                    | Osiągnięcia kandydata, w tyn                                                                                    | n dorobek na                           | aukowy i zawodov                     | vy                                     |                  | Wynik:      |     |
| Egzaminy wewnętrzne                                                                                                    | Rozmowa kwalifikacyjna                                                                                          |                                        |                                      |                                        |                  | Wynik:      |     |
|                                                                                                    | Zarys koncepcji pracy badaw                                                                                     | czej                                   |                                      |                                        |                  | Wynik:      |     |
|                                                                                                    | Prosimy o przekazanie inform<br>Ø 1. Kompetencje (wypełnio<br>Ø 2. Znajomość języka ang                         | nacji dodatko<br>my)<br>tielskiego (wy | owych w celu zako<br>pełniony)       | ończenia procesu rek                   | rutacji.         |             |     |
| Dodatkowe informacje                                                                                                    | <ul> <li>3. Informacja na temat u</li> <li>4. Zarys koncepcji pracy</li> <li>5. Skapu podpicapust di</li> </ul> | uznania zagra<br>badawczej i           | anicznego dyplom<br>zgoda potencjaln | nu (wypełniony)<br>ego promotora (wyma | igany)           |             |     |
|                                                                                                    | <ul> <li>S. Skany poopisanych do</li> </ul>                                                                     | okumentów (                            | wymagany)                            |                                        |                  |             |     |

# Przejdź do sekcji "Zgłoszenia rekrutacyjne"

Pomoc

 Uzupełnij pozostałe dwa zestawy pytań

# Zarys koncepcji pracy badawczej i zgoda promotora

😤 → Moje konto → Zgłoszenia rekrutacyjne → 4. Zarys koncepcji pracy badawczej i zgoda potencjalnego promotora

#### 4. Zarys koncepcji pracy badawczej i zgoda potencjalnego promotora Szkoła doktorska - rekrutacja na semestr zimowy 2022/2023 Architektura i urbanistyka

🥡 Pamiętaj, aby we wskazanych terminach:

- wnieść opłatę rekrutacyjną
- wypełnić formularze z dodatkowymi informacjami.

Zarys koncepcji pracy badawczej i zgoda promotora.

Termin na udzielenie odpowiedzi: 22 sierpnia 2022 14:59

| lmię i nazwisko oraz tytuł i<br>stopień naukowy<br>potencjalnego promotora *                                                                           | 0 / 500           |
|----------------------------------------------------------------------------------------------------|-------------------|
| Proponowany wstępny temat<br>pracy doktorskiej *                                                                                                    | 0 / 500           |
| Opis problemu naukowego,<br>którego rozwiązanie będzie<br>przedmiotem pracy<br>doktorskiej (cel naukowy<br>projektu) (do 1000 znaków ze<br>spacjami) * | Znaków: 0 / 1000. |
| Uzasadnienie podjęcia tematu<br>pracy doktorskiej w<br>kontekście dotychczasowego<br>stanu wiedzy (do 2000 znaków<br>ze spacjami) *                    | Znaków: 0 / 2000. |
| Zakres planowanych prac<br>badawczych, proponowana<br>metodyka badań (do 2000<br>znaków ze spacjami) *                                                 | Znaków: 0 / 2000. |

- Przejdź do sekcji "Zarys koncepcji pracy badawczej i zgoda promotora"
- 2. Uzupełnij wszystkie wymagane pola

### Uwaga!

Tylko po uzupełnieniu wszystkich pól zapiszesz dane dla tego zestawu. W przypadku nieuzupełnienia chociażby jednego pola dane nie zostaną zapisane.

| <ul> <li>Pamiętaj, aby we wskazanych terminach:</li> <li><u>wnieść opłatę rekrutacyjną</u>,</li> <li><u>wypełnić formularze z dodatkowyn</u></li> </ul> | ni informacjami.                              |                    |                |                      |                  |                   |    |
|----------------------------------------------------------------------------------------------------|-----------------------------------------------|--------------------|----------------|----------------------|------------------|-------------------|----|
| wienia konta Formularze osobowe                                                                                                    | Zgłoszenia rekrutacyjne                       | Płatności V        | Viadomości     | Powiadomienia        | Klauzule i zgody |                   |    |
| głoszenia rekrutacyjne                                                                                                    |                                               |                    |                |                      |                  |                   | _  |
|                                                                                                    |                                               |                    |                |                      |                  |                   |    |
| [SD-KD-2022Z] Szkoła dokto                                                                                                    | orska - rekrutacja                            | na semes           | str zimov      | vy 2022/202          | 3                | (otw              | ar |
|                                                                                                    |                                               |                    |                |                      |                  | semestr zimowy 20 | 22 |
| Opis                                                                                                    |                                               |                    |                |                      |                  | *                 |    |
| opio                                                                                                    |                                               |                    |                |                      |                  |                   |    |
|                                                                                                    |                                               |                    |                |                      |                  |                   |    |
| [4606-DS0-AU] Architektura i urbanisty                                                                                                    | ka                                            |                    |                |                      |                  |                   |    |
| Tura 1 ( 🗙 wycofaj )                                                                                                    | Opłata rekrutacyjna<br>170.00 zł              |                    | Woik           | Status kwalifikacii  |                  | Decuzia           |    |
| <ul> <li>Zasady kwalifikacji</li> </ul>                                                                                                    | 🕐 oczekuje                                    |                    |                |                      |                  |                   |    |
| 🕲 Historia zgłoszenia                                                                                                    | → Płatności                                   |                    |                |                      |                  |                   |    |
| Dokument uprawniający do podjęcia<br>studiów                                                                                                    | Dyplom magistra nr                            |                    |                |                      |                  |                   |    |
|                                                                                                    | Osiągnięcia kandydata, w ty                   | m dorobek nauk     | owy i zawodov  | vy                   |                  | Wynik:            |    |
| Egzaminy wewnętrzne                                                                                                    | Rozmowa kwalifikacyjna                        |                    |                |                      |                  | Wynik:            |    |
|                                                                                                    | Zarys koncepcji pracy badav                   | vczej              |                |                      |                  | Wynik:            |    |
|                                                                                                    | Prosimy o przekazanie infor                   | macji dodatkowy    | /ch w celu zak | ończenia procesu rek | rutacji.         |                   |    |
|                                                                                                    | <ul> <li>1. Kompetencje (wypełnie)</li> </ul> | ony)               |                |                      |                  |                   |    |
|                                                                                                    | 🛛 2. Znajomość języka ang                     | gielskiego (wypełn | niony)         |                      |                  |                   |    |
| Dodatkowe informacje                                                                                                    | ❷ 3. Informacja na temat                      | uznania zagranio   | znego dyplom   | 1u (wypełniony)      |                  |                   |    |
|                                                                                                    | Ø 4. Zarys koncepcji pracy                    | y badawczej i zgo  | da potencjaln  | ego promotora (wypeł | niony)           |                   |    |
|                                                                                                    | 5. Skany podpisanych d                        | lokumentów (wyn    | nagany)        |                      |                  |                   |    |

🖹 Dokumenty i dalsze kroki

☆ → Moje konto → Zgłoszenia rekrutacyjne

Moje konto

# Wróć do sekcji "Zgłoszenia rekrutacyjne" Otwórz "Dokumenty i dalsze kroki"

Pomoc

### Dokumenty i dalsze kroki

#### Wymagane dokumenty

### Pobierz dokumenty wymagane na tym etapie rekrutacji, uzupełnij o brakujące dane oraz podpisy

| Dokumenty do pobrania                                                                                                    |         |         |                                                                                                    |
|----------------------------------------------------------------------------------------------------|---------|---------|----------------------------------------------------------------------------------------------------|
| Informacja o przetwarzaniu danych osobowych                                                                                        | Pobierz | Pobi .  | Jeśli nie wypełnisz zestawu pytań dla tego                                                                                                    |
| Informacje dotyczące występowania w trakcie realizacji doktoratu czynników niebezpiecznych Dokument wymaga podpisu potencjalnego p | oromot  | ora!    | oświadczenia pojawi się taki komunikat:                                                                                                    |
| Kwestionariusz osobowy                                                                                                    | Robierz |         | Architektura i urbanistyka                                                                                                    |
| Oświadczenie o kształceniu w innej szkole doktorskiej lub studiach doktoranckich                                                   | Pobierz | Poblerz | Dokumenty i dalsze kroki                                                                                                    |
| Oświadczenie o wyborze dyscypliny (kandydat zakwalifikowany)                                                                       | Pobierz | Pobierz | W sekcji "Znajomość języka angielskiego" wybrano odpowiedź "Nie". Przejdź do: Zgłoszenia rekrutacyjne - Dodatkowe informacje - Znajomość języka angielskiego - Oświadczam, że                                                                  |
| Oświadczenie o wyborze szkoły doktorskiej (kandydat zakwalifikowany)                                                               | Pobierz | Pobierz | znam język angielski na poziomie umożliwiającym udział w zajęciach.                                                                                                    |
| Oświadczenie o zapoznaniu się z dokumentami Szkoły Doktorskiej PW                                                                  | Pobierz | Pobierz | Uwaga!<br>Jeśli nie wypełnisz zestawu pytań dla tego                                                                                                    |
| Oświadczenie o znajomości języka angielskiego                                                                                      | Pobierz | Pobierz | oświadczenia pojawi się taki komunikat:                                                                                                    |
| Wniosek o przyjęcie do Szkoły Doktorskiej PW                                                                                       | Pobierz | Pobierz | $\Re \rightarrow$ Moje konto $\rightarrow$ Zgłoszenia rekrutacyjne $\rightarrow$ Automatyka, elektronika i elektrotechnika                                                                                                    |
| Zarys koncepcji pracy badawczej i zgoda potencjalnego promotora Dokument wymaga podpisu potencjalnego promotora!                   | Pobierz | Pobierz | Dokumenty i daisze króki                                                                                                    |
|                                                                                                    |         |         | W sekcji "Zarys koncepcji pracy badawczej i zgoda potencjalnego promotora" nie<br>uzupełniono wszystkich pól. Przejdź do: Zgłoszenia rekrutacyjne - Dodatkowe informacje -<br>Zarys koncepcji pracy badawczej i zgoda potencjalnego promotora. |

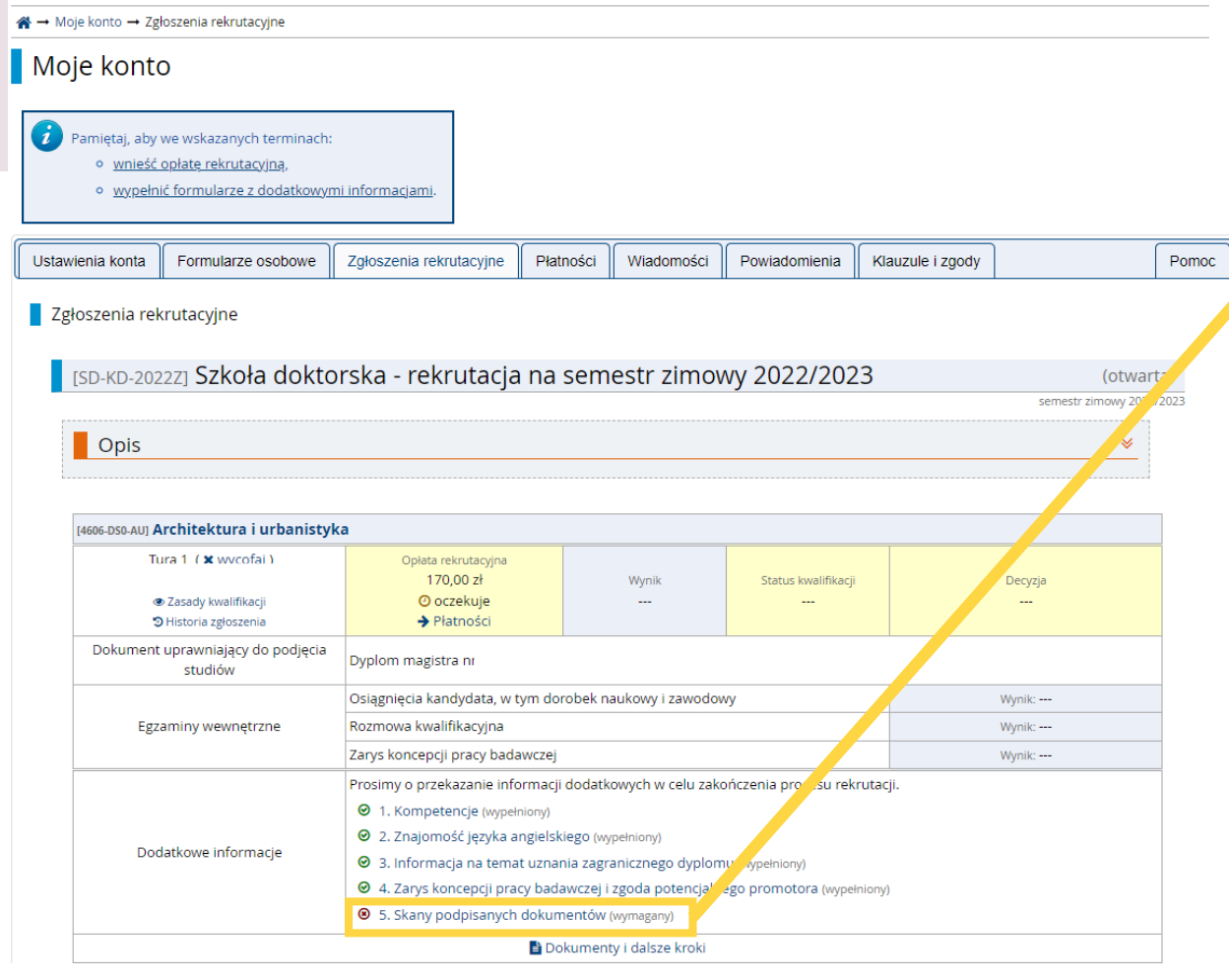

- 1. Wróć do sekcji "Zgłoszenia rekrutacyjne"
- 2. Otwórz "Skany podpisanych dokumentów"
- Wgraj wcześniej pobrane oraz poprawnie uzupełnione dokumenty w odpowiednie miejsca

### Uwaga!

- Zwróć uwagę na nazwę dokumentu!
- W przypadku nie wgrania skanu nawet jednego z wymaganych dokumentów nie zostaniesz dopuszczony do oceny merytorycznej (tzn. ocenie nie zostanie poddany zarys koncepcji pracy badawczej i dotychczasowe osiągnięcia, w tym dorobek naukowy, zawodowy, itp. oraz nie zostaniesz dopuszczony do rozmowy kwalifikacyjnej).

#### A → Moje konto → Zgłoszenia rekrutacyjne → 5. Skany podpisanych dokumentów

#### 5. Skany podpisanych dokumentów

Szkoła doktorska - rekrutacja na semestr zimowy 2024/2025 Biotechnologia

# Pamiętaj, aby we wskazanych terminach: wypełnić formularze z dodatkowymi informacjami

Kandydaci, którzy nie spełnią wymogów formalnych i nie wgrają wszystkich skanów dokumentów wymienionych w tej sekcji, nie zostaną dopuszczeni do oceny merytorycznej (tzn. ocenie nie zostanie poddany zarys koncepcji pracy badawczej i dotychczasowe osiągnięcia, w tym dorobek naukowy, zawodowy, itp. oraz nie zostaną dopuszczeni do rozmowy kwalifikacyjnej). Formularze dostępne są do pobrania w sekcji Dokumenty i dalsze kroki. Należy je wydrukować, podpisać oraz ponownie wgrać do systemu w formie skanów. Uwaga! Przed wgraniem dokumentów należy sprawdzić czy zawierają one wszystkie wymagane podpisy. Potwierdzenie opłaty rekrutacyjnej należy pobrać z konta bankowego po zrealizowaniu płatności.

Termin na udzielenie odpowiedzi: 26 lipca 2024 23:59

|                                                                                                    |            | 🖺 Zapisz           |
|----------------------------------------------------------------------------------------------------|------------|--------------------|
| Wniosek o przyjęcie do Szkoły<br>Doktorskiej PW                                                     | Przeglądaj | Nie wybrano pliku. |
| Kwestionariusz osobowy                                                                              | Przeglądaj | Nie wybrano pliku. |
| Informacja o przetwarzaniu<br>danych osobowych                                                      | Przeglądaj | Nie wybrano pliku. |
| Oświadczenie o zapoznaniu się<br>z dokumentami Szkoły<br>Doktorskiej PW                             | Przeglądaj | Nie wybrano pliku. |
| Oświadczenie o kształceniu w<br>innej szkole doktorskiej lub<br>studiach doktoranckich              | Przeglądaj | Nie wybrano pliku. |
| Oświadczenie o znajomości<br>języka angielskiego                                                    | Przeglądaj | Nie wybrano pliku. |
| Zarys koncepcji pracy<br>badawczej i zgoda promotora                                                | Przeglądaj | Nie wybrano pliku. |
| Informacje dotyczące<br>występowania w trakcie<br>realizacji doktoratu czynników<br>niebezpiecznych | Przeglądaj | Nie wybrano pliku. |
| Potwierdzenie opłaty<br>rekrutacyjnej                                                               | Przeglądaj | Nie wybrano pliku. |

# [SD-KD-2022Z] Szkoła doktorska - rekrutacja na semestr zimowy 2022/2023

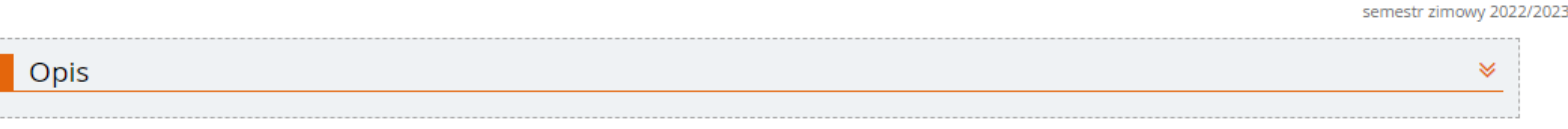

| [4606-DS0-AU] Architektura i urbanistyk                              | a                                               |                           |                           |             |
|----------------------------------------------------------------------|-------------------------------------------------|---------------------------|---------------------------|-------------|
| Tura 1 (¥ wycofaj)<br>@ Zasady kwalifikacji<br>ூ Historia zgłoszenia | Opłata rekrutacyjna<br>0,00 zł<br>O opłacono    | Wynik<br>                 | Status kwalifikacji<br>   | Decyzja<br> |
| Dokument uprawniający do podjęcia<br>studiów                         | Dyplom magistra nr                              |                           |                           |             |
|                                                                      | Osiągnięcia kandydata, w tym do                 | robek naukowy i zawodov   | wy                        | Wynik:      |
| Egzaminy wewnętrzne                                                  | Rozmowa kwalifikacyjna                          |                           |                           | Wynik:      |
|                                                                      | Zarys koncepcji pracy badawczej                 |                           |                           | Wynik:      |
|                                                                      | Prosimy o przekazanie informacji                | i dodatkowych w celu zako | ończenia procesu rekrutac | :ji.        |
|                                                                      | <ul> <li>I. Kompetencje (wypełniony)</li> </ul> |                           |                           |             |
| De lations information                                               | Ø 2. Znajomość języka angielsk                  | kiego (wypełniony)        |                           |             |
| Dodatkowe informacje                                                 | Ø 3. Informacja na temat uzna                   | nia zagranicznego dyplom  | 1U (wypełniony)           |             |
|                                                                      | Ø 4. Zarys koncepcji pracy bad                  | awczej i zgoda potencjaln | ego promotora (wypełniony | )           |
|                                                                      |                                                 | nentów (wypełniony)       |                           |             |
|                                                                      | E Do                                            | okumenty i dalsze kroki   |                           |             |
|                                                                      |                                                 |                           |                           |             |

UWAGA! W przypadku zestawu nr 5 "Skany podpisanych dokumentów", nawet gdy nie wgrasz wszystkich wymaganych dokumentów, pojawi się symbol 📀 . Nie oznacza to, że zestaw został w całości uzupełniony. Przed zakończeniem rejestracji upewnij się, że wgrałeś wszystkie wymagane dokumenty.

- Po uzupełnieniu zestawów pytań przy każdym powinien znaleźć się symbol
- 2. Po zaksięgowaniu płatności pojawi się ona jako opłacona
- Zostaniesz zaproszony na rozmowę rekrutacyjną tylko wtedy, gdy wszystkie wymagane dokumenty zostaną wgrane do systemu.
- 4. W przypadku braku wymaganych dokumentów lub wgrania
  - nieuzupełnionych dokumentów pojawi się status:

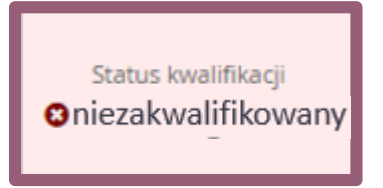

(otwarta)

Nie zostaniesz wtedy zaproszony na rozmowę rekrutacyjną.

| <b>Tura 1</b><br>04.05.2024 - 26.07.2024                             | Opłata rekrutacyjna<br>200.00.7ł                                                    | Wynik                  | Status kwalifikacji            | Decyzja  |
|----------------------------------------------------------------------|-------------------------------------------------------------------------------------|------------------------|--------------------------------|----------|
| <ul> <li>Zasady kwalifikacji</li> <li>Historia zgłoszenia</li> </ul> | © opłacono                                                                          | 8,500                  | 🗢 zakwalifikowana              | 1955     |
| kument uprawniający do podjęcia<br>studiów                           | Dyplom magistra nr 1234 wyd. 18                                                     | 10.2008 przez Uniwe    | rsytet Podlaski                |          |
|                                                                      | Osiągnięcia kandydata, w tym dor                                                    | obek naukowy i zawo    | dowy                           | Wynik: 9 |
| Egzaminy wewnętrzne                                                  | Rozmowa kwalifikacyjna                                                              |                        |                                | Wynik: 8 |
|                                                                      | Zarys koncepcji pracy badawczej                                                     |                        |                                | Wynik: 9 |
|                                                                      | Prosimy o przekazanie informacji                                                    | dodatkowych w celu z   | akończenia procesu rekrutacji. |          |
|                                                                      | <ul> <li>Rompetencje (wyperniony)</li> <li>2. Znajomość jezyka angielski</li> </ul> | ego (wypełniony)       |                                |          |
| Dodatkowe informacje                                                 | <ul> <li>3. Informacja na temat uznan</li> </ul>                                    | ia zagranicznego dyp   | omu (wypełniony)               |          |
|                                                                      |                                                                                     | wczej i zgoda potencj  | alnego promotora (wypełniony)  |          |
|                                                                      |                                                                                     | entów (wypełniony)     |                                |          |
|                                                                      | 6. Oświadczenie o wyborze sz                                                        | koły doktorskiej - zak | walifikowany (wymagany)        |          |
|                                                                      | Dol                                                                                 | umentv i dalsze krok   | i                              |          |

Jeśli jesteś ZAKWALIFIKOWANY uzupełnij dodatkowy zestaw pytań. Jeśli tego nie zrobisz nie zostaniesz umieszczony na liście przyjętych. Kandydaci, którzy pozytywnie przejdą weryfikację merytoryczną zostaną zaproszeni na rozmowę rekrutacyjną.

Po rozmowie zespół kwalifikacyjny zmieni status na:

ZAKWALIFIKOWANY – w przypadku uzyskania wymaganej liczby punktów NIEZAKWALIFIKOWANY – w przypadku nieuzyskania wymaganej liczby punktów

# Oświadczenie o wyborze szkoły doktorskiej - zakwalifikowany

A → Moje konto → Zgłoszenia rekrutacyjne → 6. Oświadczenie o wyborze szkoły doktorskiej - zakwalifikowany

#### 6. Oświadczenie o wyborze szkoły doktorskiej - zakwalifikowany Szkoła doktorska - rekrutacja na semestr zimowy 2022/2023 Architektura i urbanistyka

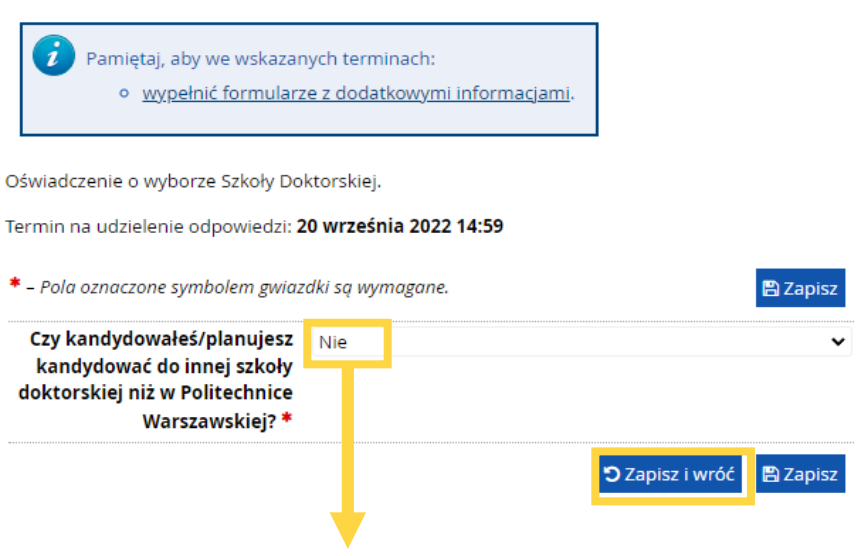

Jeśli nie kandydowałeś do innej szkoły doktorskiej wybierz **"Nie"**, a następnie w polu **"Wybieram Szkołę Doktorską w PW"** wybierz **"Tak"** i **wgraj** Oświadczenie o wyborze Szkoły Doktorskiej (kandydat zakwalifikowany).

Jeśli kandydowałeś do innej szkoły doktorskiej wybierz **"Tak"** następnie postępuj zgodnie z powyższymi wytycznymi. Szablon oświadczenia pobierzesz w sekcji <u>Dokumenty i dalsze kroki</u>).

Jeśli kandydowałeś do kilku dyscyplin i zostałeś zakwalifikowany w więcej niż jednej z nich, **wgraj** Oświadczenie o wyborze dyscypliny (kandydat zakwalifikowany). Szablon oświadczenia pobierzesz w sekcji <u>Dokumenty i dalsze kroki</u>).  Przejdź do sekcji "Oświadczenie o wyborze szkoły doktorskiej - zakwalifikowany"
 Uzupełnij wszystkie wymagane pola

A → Moje konto → Zgłoszenia rekrutacyjne → 6. Oświadczenie o wyborze szkoły doktorskiej - zakwalifikowany

#### 6. Oświadczenie o wyborze szkoły doktorskiej - zakwalifikowany Szkoła doktorska - rekrutacja na semestr zimowy 2024/2025 Biotechnologia

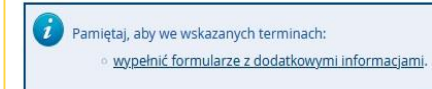

Formularze dostępne są do pobrania w sekcji Dokumenty i dalsze kroki. Należy je wydrukować, podpisać oraz ponownie wgrać do systemu w formie skanów. Oświadczenie o wyborze dyscypliny wymagane jest tylko w przypadku kandydatów zakwalifikowanych do więcej niż jednej dyscypliny w Politechnice Warszawskiej.

Zgodnie z art. 200 ust. 7 ustawy z dnia 20 lipca 2018 r. Prawo o szkolnictwie wyższym i nauce (tekst jedn. Dz. U. z 2022 r. poz. 574 z późn. zm.): Jednocześnie można być doktorantem tylko w jednej szkole doktorskiej. W związku z tym kandydaci ubiegający się o przyjęcie do kilku szkół doktorskich, zobowiązani są do wyboru tylko jednej z nich. Jeśli jest to Szkoła Doktorska Politechnika Warszawskiej, należy złożyć odpowiednie **oświadczenie**.

Termin na udzielenie odpowiedzi: 19 września 2024 23:59

| * – Pola oznaczone symbolem gwiaz                                                                                          | 🛱 Zapis                                                                                                    | z    |
|----------------------------------------------------------------------------------------------------|----------------------------------------------------------------------------------------------------|------|
| Czy kandydowałeś/planujesz<br>kandydować do innej story<br>doktorskiej piż storitechnice<br>Warszawskiej? *                | Tak                                                                                                    | ~    |
| Wybieram Szkołę Doktorską w<br>Politychnyce Warszawskiej *                                                                 | Tak                                                                                                    | ~    |
| Oświadczenie o wyborze<br>szkoły doktorskiej, gdy<br>kandydowałeś/aś jeszcze do<br>innych *                                | Przeglądaj ) Nie wybrano pliku.                                                                                                    |      |
| Oświadczenie o wyborze<br>dyscypliny (w progradku<br>zakwalifiko zma do dwóch<br>jucyplin na Politechnice<br>Warszawskiej) | Przeglądaj Nie wybrano pliku.<br>Plik wymagany jest tylko w przypadku kandydatow zakwalifikowanych do więcej niż jednej dyscypliny w Politechnice Warszawsk | iej. |
|                                                                                                    | 🖱 Zapisz i wróć 🖺 Zapis                                                                                                    | z    |

# Pomoc

#### ☆ → Moje konto → Pomoc

### Moje konto

|--|

### Pomoc

Przy pomocy tego formularza możesz zadać pytanie koordynatorom rekrutacji. Odpowiedź otrzymasz w postaci wiadomości w systemie, o której zostaniesz poinformowana e-mailem, o ile nie wyłączyłaś tej opcji w ustawieniach konta.

#### \* – Pola oznaczone symbolem gwiazdki są wymagane.

| Tytuł wiadomości * | 0 / 80                                                                                                    |
|--------------------|----------------------------------------------------------------------------------------------------|
| Rekrutacja *       | [SD-KD-2022Z] Szkoła doktorska - rekrutacja na semestr zimowy 2022/2023 Vybierz rekrutację, której dotyczy Twoje pytanie.                                |
| Oferta             | <br>Jeśli Twoje pytanie dotyczy konkretnej pozycji z oferty, to wybierz ją z listy. Dzięki temu trafi ono od razu do odpowiedniej komisji rekrutacyjnej. |
| Treść wiadomości * |                                                                                                    |
| Załączniki         | O dodaj plik (maksymalny łączny rozmiar plików to 20 MB)                                                                                                 |

### Jeśli potrzebujesz pomocy wyślij do nas zapytanie za pomocą systemu IRK lub na adres <u>rekrutacja.sd@pw.edu.pl</u>.

### Uwaga!

Twoje zgłoszenie rekrutacyjne zostanie zweryfikowane dopiero <u>po zamknięciu systemu</u>. W trakcie trwania rekrutacji nie będziesz informowany o brakach i nie będzie możliwości uzupełnienia brakujących danych, dlatego dokładnie uzupełnij wszystkie zestawy pytań.